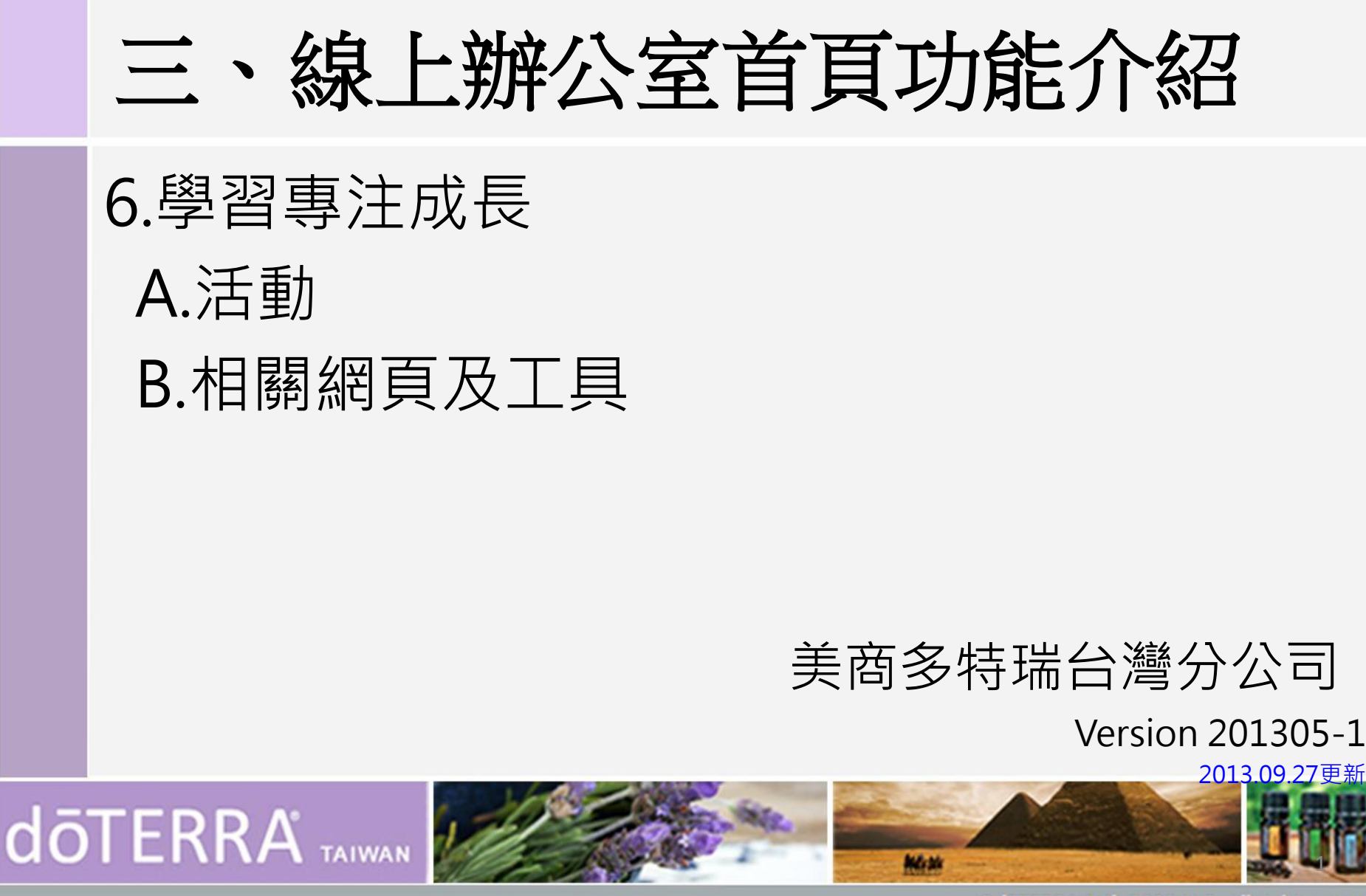

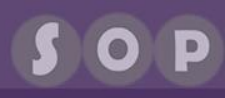

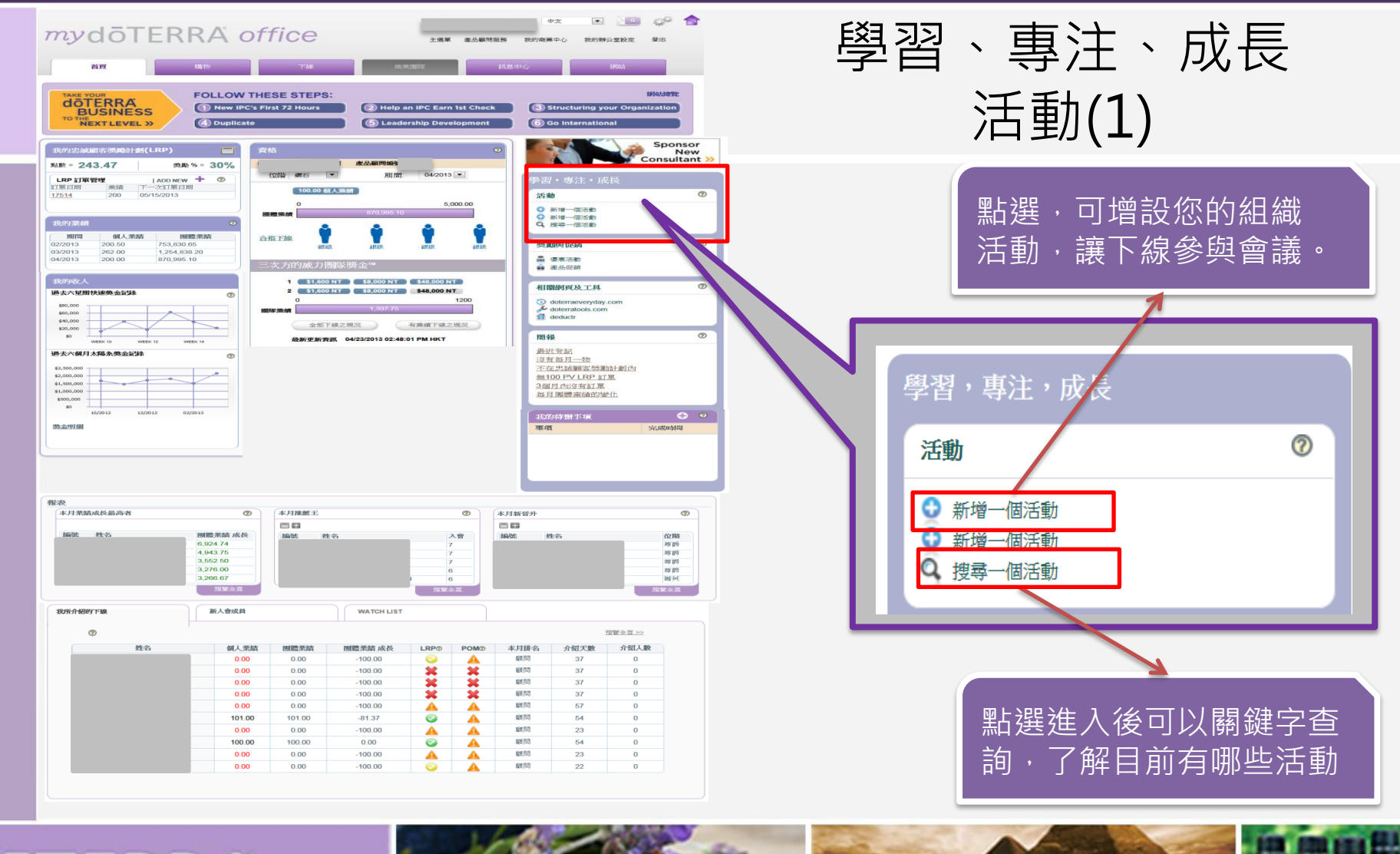

# doterra taiwan

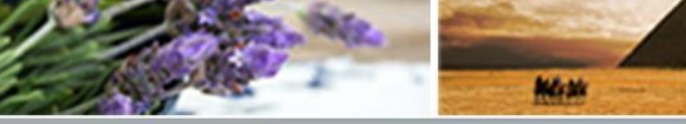

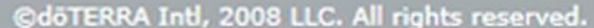

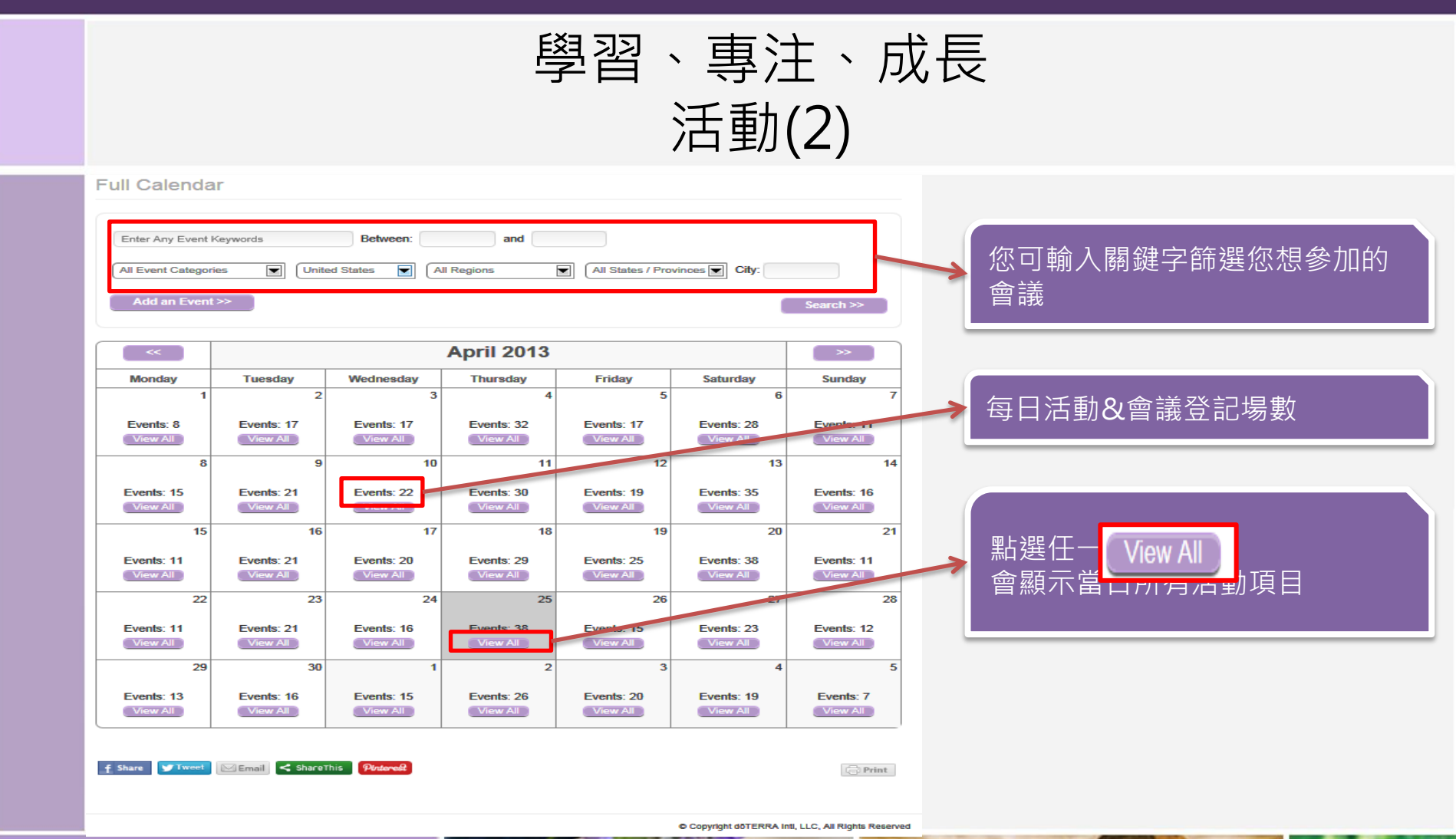

# doterra taiwan

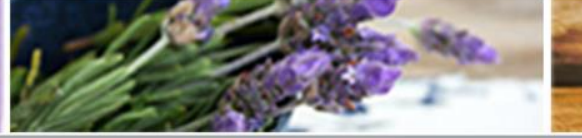

©döTERRA Intl, 2008 LLC. All rights reserved.

Martin

ΟΡ

學習、專注、成長 活動(3) Apr 25, 2013 doTERRA Monthly Open House Event dōterra 9:00 am - 6:00 pm Oilssentials - Ashburn Virginia 活動、會議 **SETERRA** Anna Offman everyday Google Calendar 571-612-2113 anna@oilssentials.com iCal » 時間、地點、議題 Search döTERRA Apr 25, 2013 - Apr 26, 2013 Medicine Cabinet Make-over 9:30 am - 11:00 am Private residence in Syracuse Utah - Syracuse, Utah IPC Submitted Events Lori Call Google Calendar 801 941-2585 Loriellencall@gmail.com iCal » Enter Any Event Keywords Between: and Apr 25, 2013 Preparing for Pregnacy 11:00 am - 12:00 pm Tannie Flammers/Backyard Gym - Centerville, Utah All States / Provinces City: All Event Categories All Regions United States Julia Crowell Google Calendar 801-979-6231 juliecrowell6@gmail.com iCal » Apr 25, 2013 Be Your Family's "Dr. Mom" Date/Time Event 12:00 pm - 1:30 pm Richmond Home - San Clemente, California Mar 24, 2013 - May 26, 2013 FREE 10 Week Essential Oil Course Kristin Richmond, RN Google Calendar Deep Relief Massage Therapy - West Boylston, Massachusetts 10:00 am - 11:30 am 949-606-2044 theoilmom@gmail.com iCal » Jessica Weagle Google Calendar 774-261-8484 jess@deepreliefmassagetherapy.com iCal » Apr 25, 2013 Free Essential Oil Classes 12:00 pm - 1:30 pm Winnsboro Chamber of Commerce Board Room - Winnsboro, Texas Pam Vance Google Calendar Reinventing Healthcare 903-850-5202 Apr 24, 2013 - Apr 25, 2013 pamvance51@yahoo.com 11:00 am - 1:00 pm Kelly Cleveland - Ashburn, Virginia iCal » Add to Google Calendar Kelly Cleveland 703-728-5449 Apr 25, 2013 Team meeting Yogamurph@aol.com Four Winds Coffee & Tea - Grand Junction, Colorado 1:00 pm - 2:30 pm iCal » Miki Sturges Google Calendar 970-216-7838 giftofearth@gmail.com Apr 24, 2013 - Apr 25, 2013 Medicine Cabinet Makeover iCal » 7:30 pm - 9:00 pm - Las Vegas, Nevada Tori Klein

1 2 3 4 5 6 7 8 9 10 > >>

f Share Tweet Email < ShareThis Pintored

🗇 Print

P

# doterra taiwan

702-378-1412 toriklein@yahoo.com

Google Calendar

iCal »

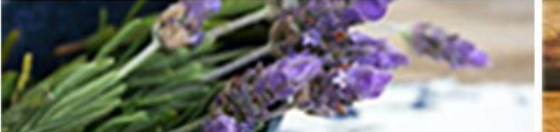

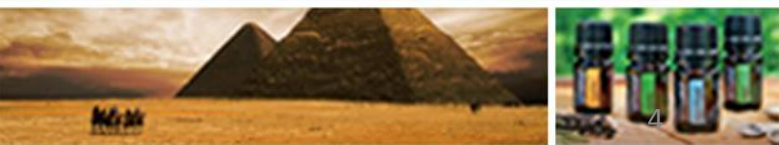

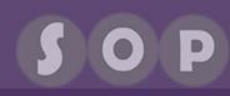

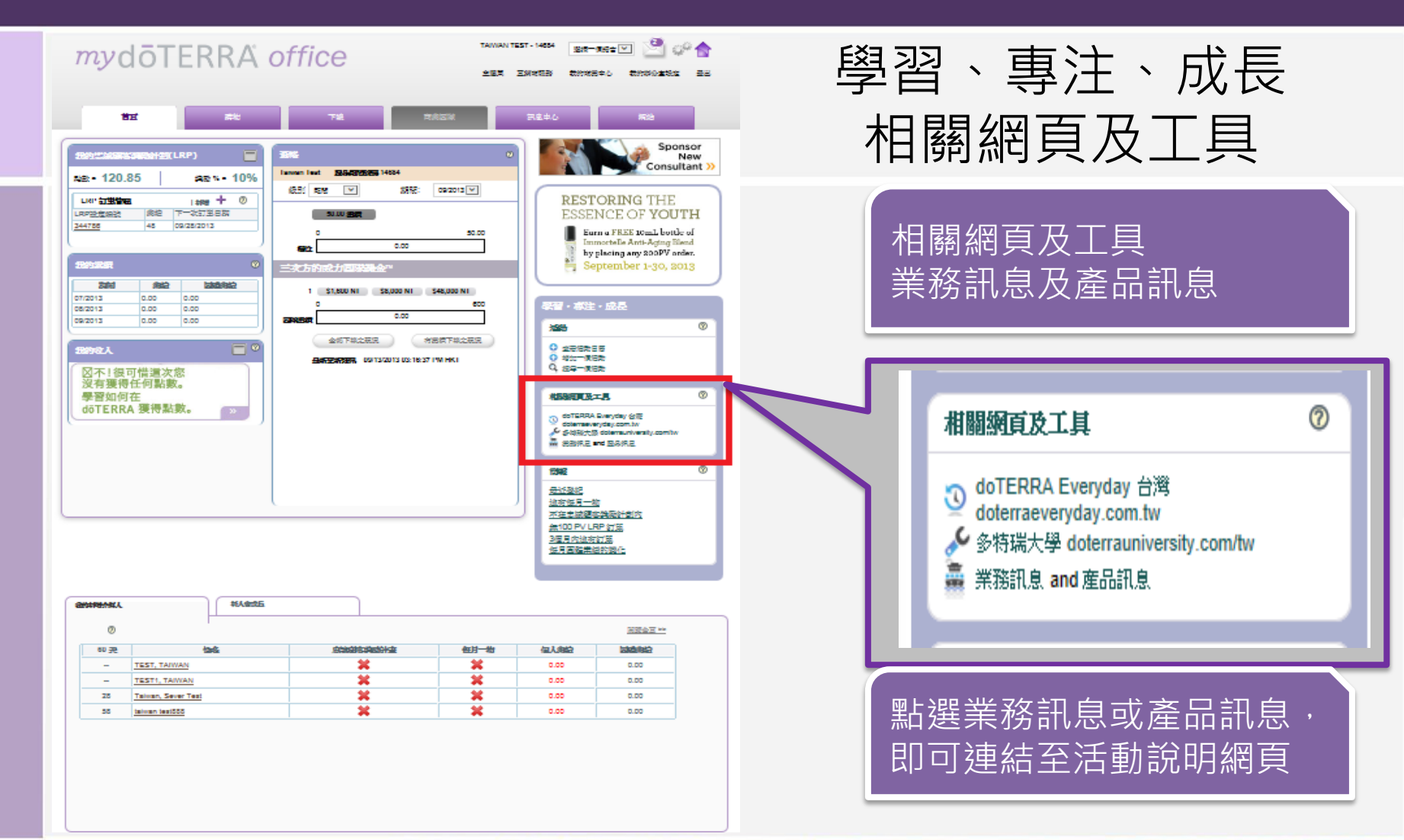

# doterra taiwan

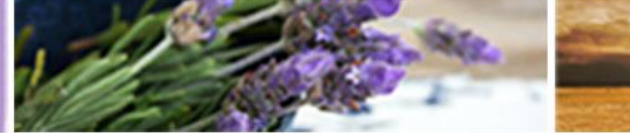

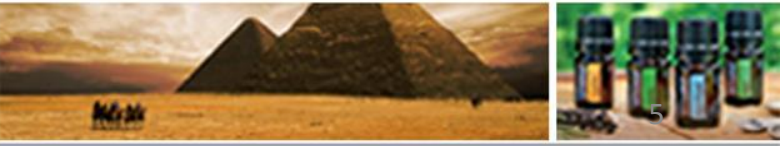

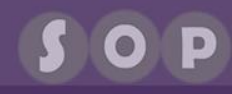

## 學習、專注、成長 doTERRA Everyday台灣

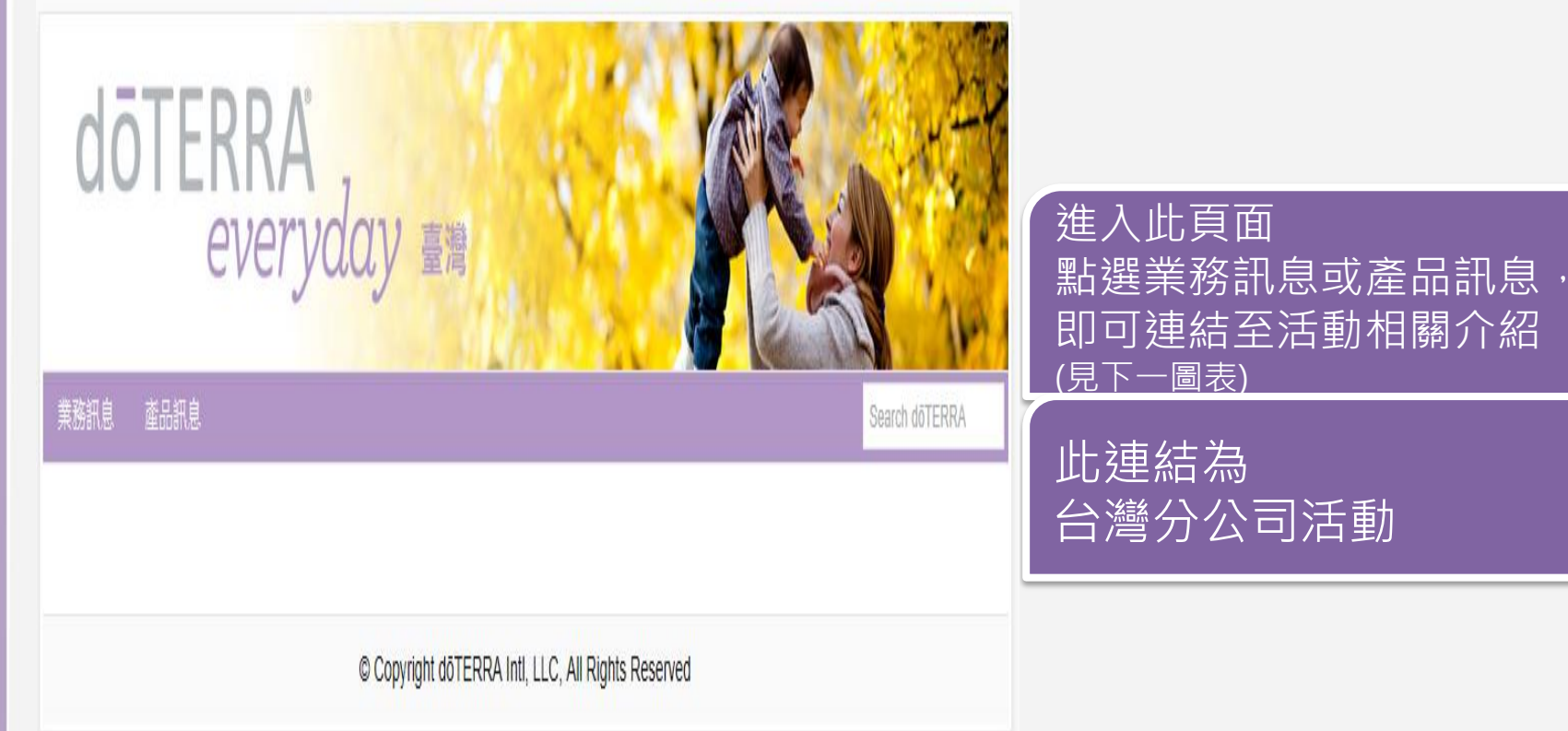

# doterra taiwan

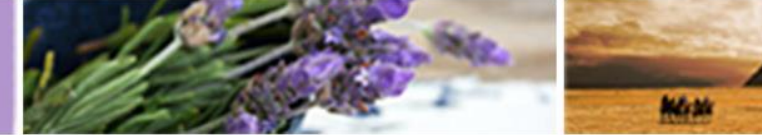

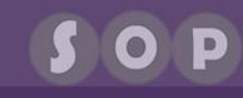

## 學習、專注、成長 doTERRA Everyday台灣-業務訊息

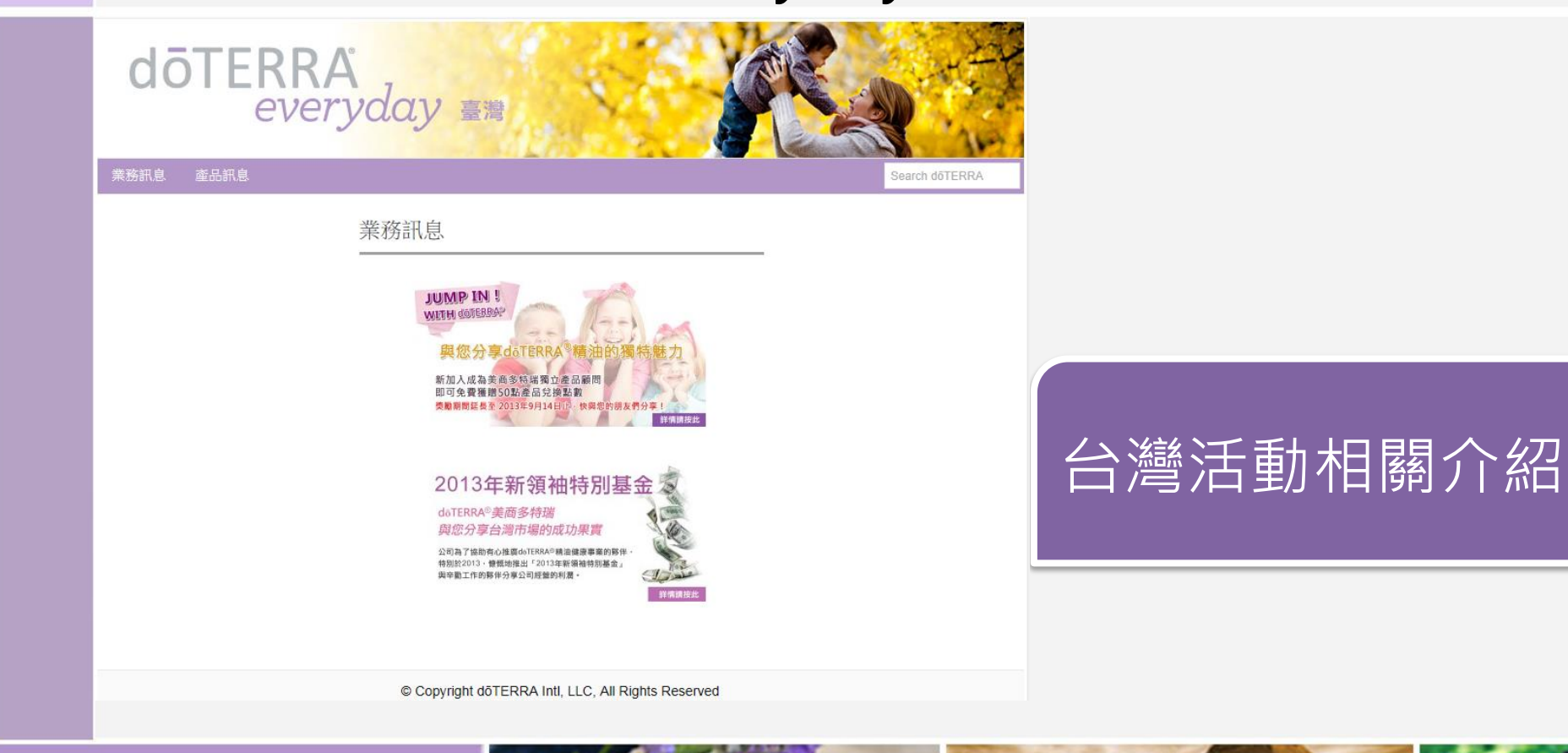

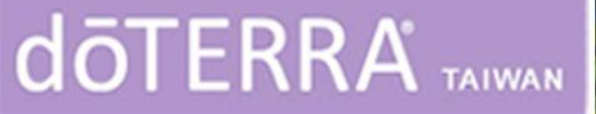

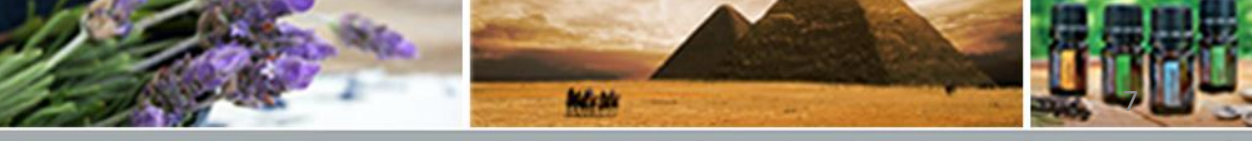

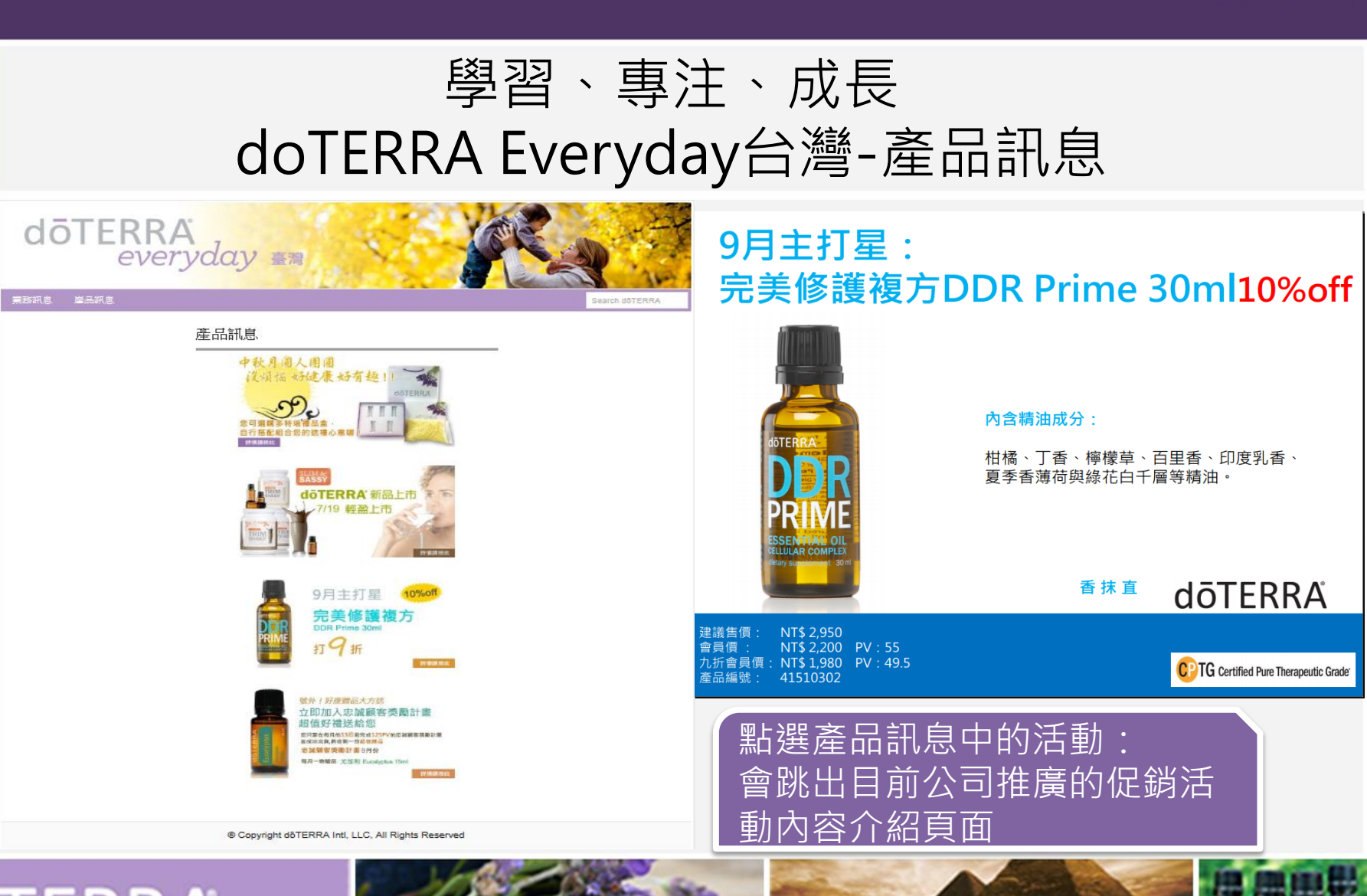

No.34

©döTERRA Intl, 2008 LLC. All rights reserve

OP

# doterra taiwan

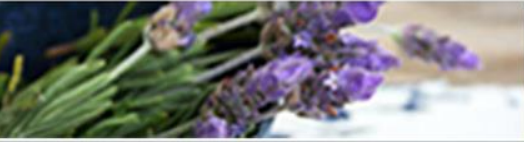

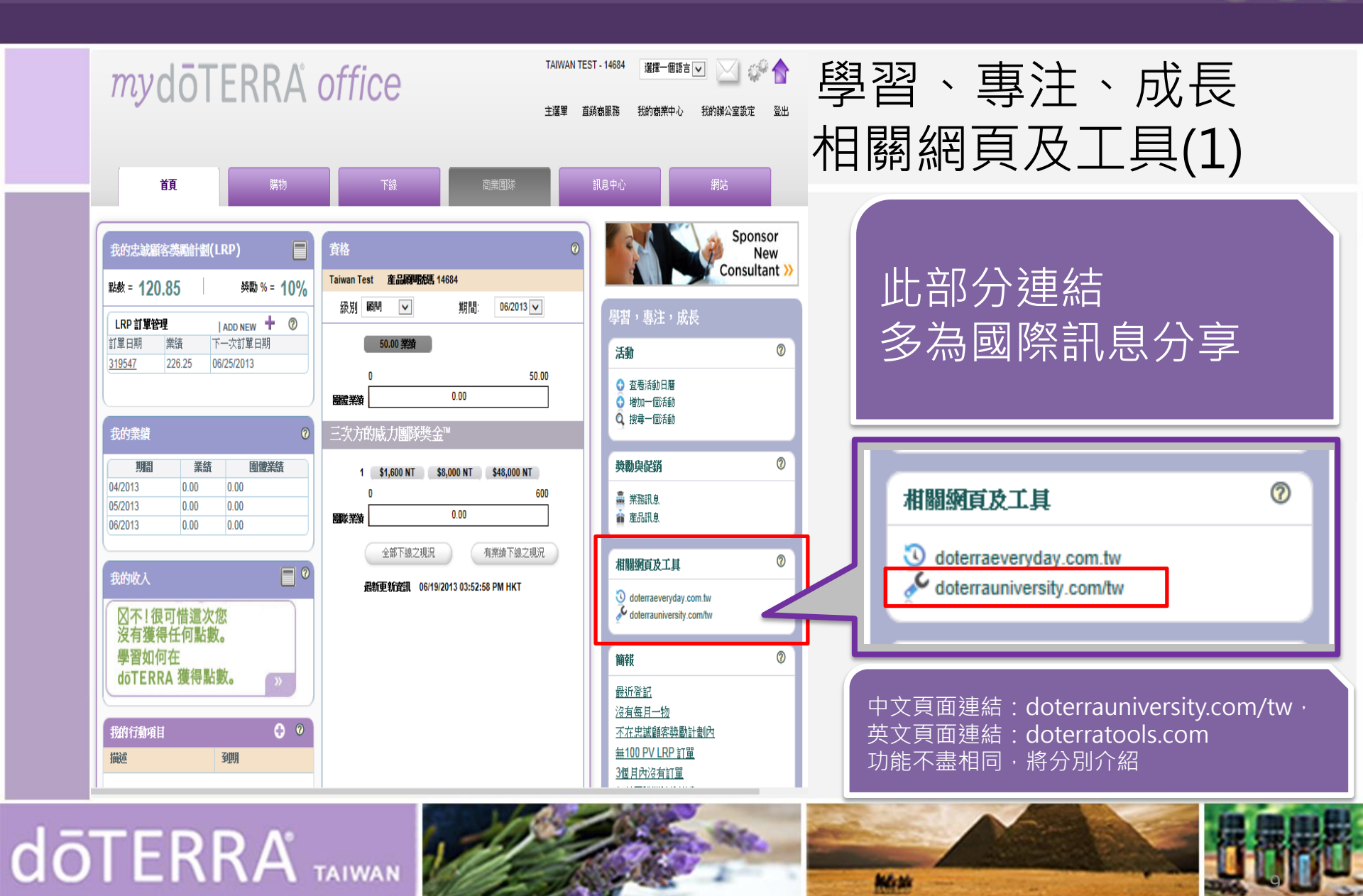

©döTERRA Intl, 2008 LLC. All rights reserved.

P

 $\bigcirc$ 

## O P

## 學習、專注、成長 相關網頁及工具doterraeveryday

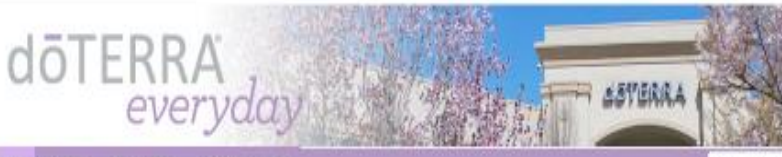

#### Quick Links

My doi blok Other Loges to Shop 101 Intro Kit Used Product Promoterna Business Incentives Consultant I cola

do I ERRA University Aroma Louch ELEVATE 2013 Convention

#### Product Update

Please be aware that the Family Physician Event Kit (Nem No. 4221) Is discontinued. You can still purchase the Family Physician Kit and Family Physician Kit 7 Pack.

Essential News- East and West Conference info and More 18 Aur 2010 Essential News- April Bavings and More 1 April 2013 döTERRA Extraordinaires: What Our Amazing IPCs Are Up To 20 Mar 2013 Make Plans to Get on doTERRA's Direct Deposit Program! USA 200 Essential News-The Latest from döTERRA 13-Mer 2012

#### RELAX IN THE DEEP BLUE

doTERRA Essential News

Relax in the Deep Blue and find relief when you earn a FREE Deep Blue rollon and Deep Blue Rub (retail value \$124.33!) by placing a single 200PV order from April 1 to April 30, 2013.

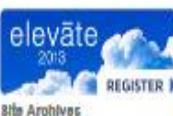

Select Month

**Daily Product Tip** 

Caring for your heart begins with caring for your mouth. Make sure to brush and floss daily to increase overall health and wellness and to support a healthy heart.

#### **Daily Buciness Tip**

Wilhout continual growth and progress, such words as improvement, achievement, and success have no meaning." -Zenjemin Franklin

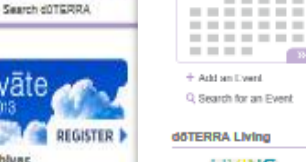

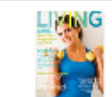

dőTERRA is Soolai

F 🔠 🕒 😰

Site Links AL dATERRA Shes

Calendar

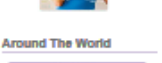

----

38

**düTERRA IPC Heigs Reise** Over \$395,000 for Charlty in Eastern Africa

Popular Posts

Current Product Promotions 195,994 views

Training & Tools 147, 557 stars

Full Calendar 79,554 years

Featured Videos

IPC Submitted Events 137,182 views

Search All Product Q&As (5.214 views

doTERRA Incentive Cruter 2013 Highlights

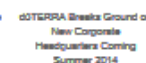

http://www.doterraeveryday.com/

Healing Hands Update

Read more a

From the Bloc

DIY)

Althoug[...]

Read more -

DIY: Wood

Furniture and

Essential Olis

is your wood

Oh Baby! A

döTERRA

Inspired Shower

Pure döTERRA

essential oils. make a great addition to a baby

shower, whether you are hosting

or attending! Scroll down for

Ideas, Ideas: Lemon Vanii[...]

furniture or flooring starting to

furniture is an investment and it is

look dull and Iffeless? Wood

important to take care of it.

Floor Polish with

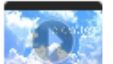

Shop

網址:

Get Started with the Loyalty Rewards Program 110,837 views

101 Uses for the Intro Kit - Lavender, Lemon & Peppermint \$0.345 views

Current Business Building Incentives 91,093 views

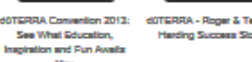

dOTERRA - Roper & Teress d0TERRA Diamond Club Harding Success Slory Success Story: Derren Gales

Contact Us

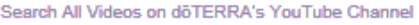

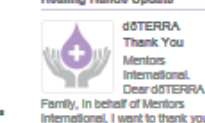

Site Feedback

Copyright dOTERRA Intl, LLC, All Rights Reserved

Family in behalf of Mentors International, I want to thank you for the generous support that you have given over[...] Read more >

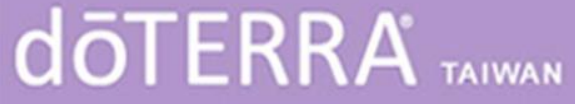

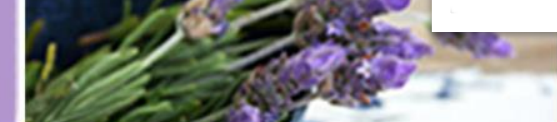

Martin

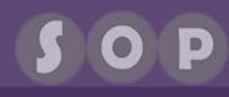

#### 學習、專注、成長 相關網頁及工具doterratools(1.)

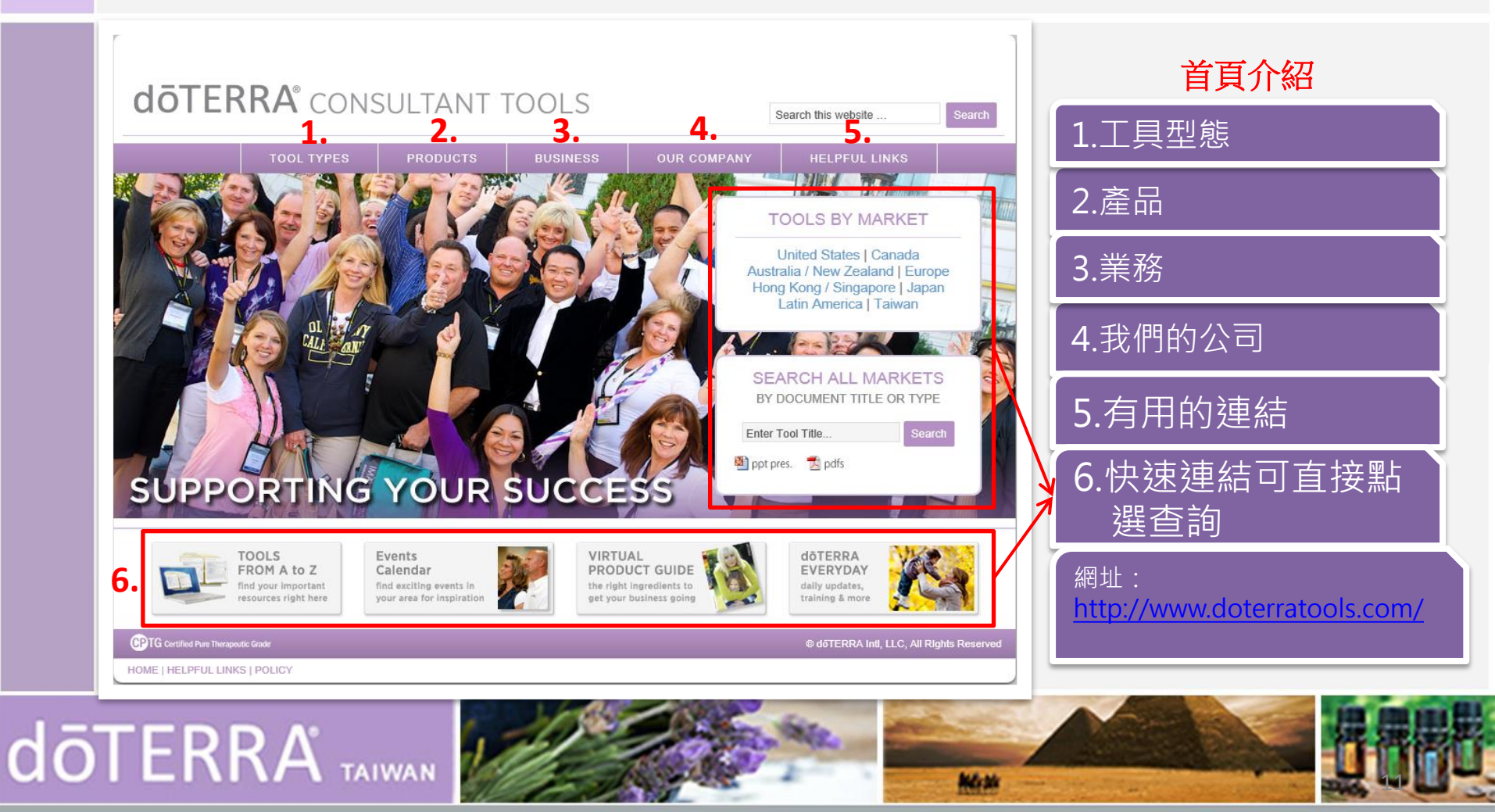

## 學習、專注、成長 相關網頁及工具doterratools(2.)

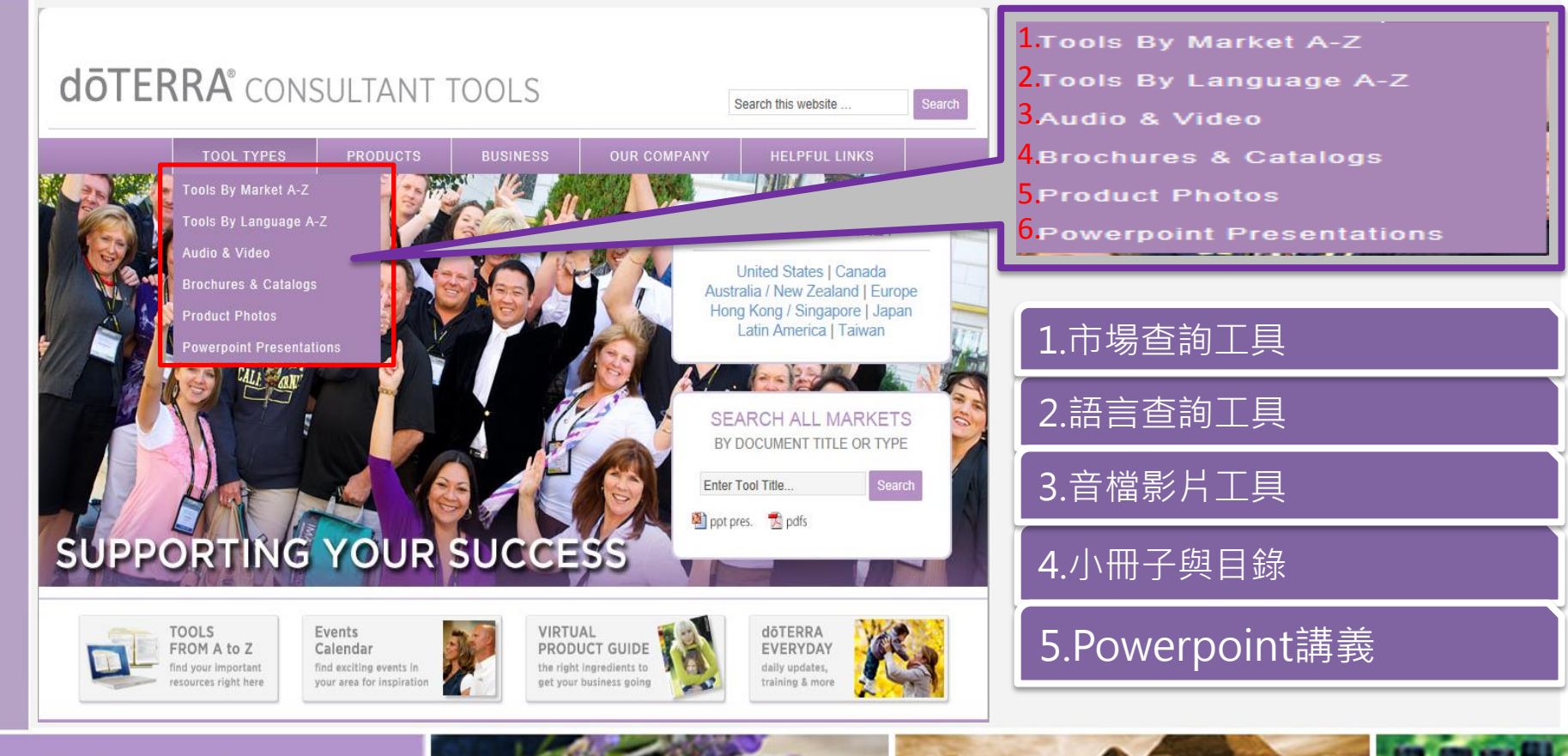

# doterra taiwan

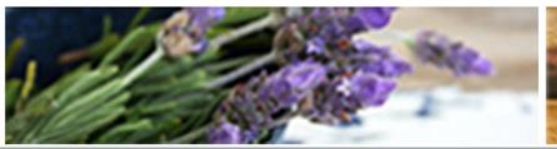

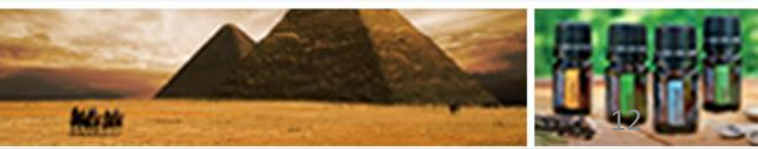

## 學習、專注、成長 相關網頁及工具doterratools(3.)

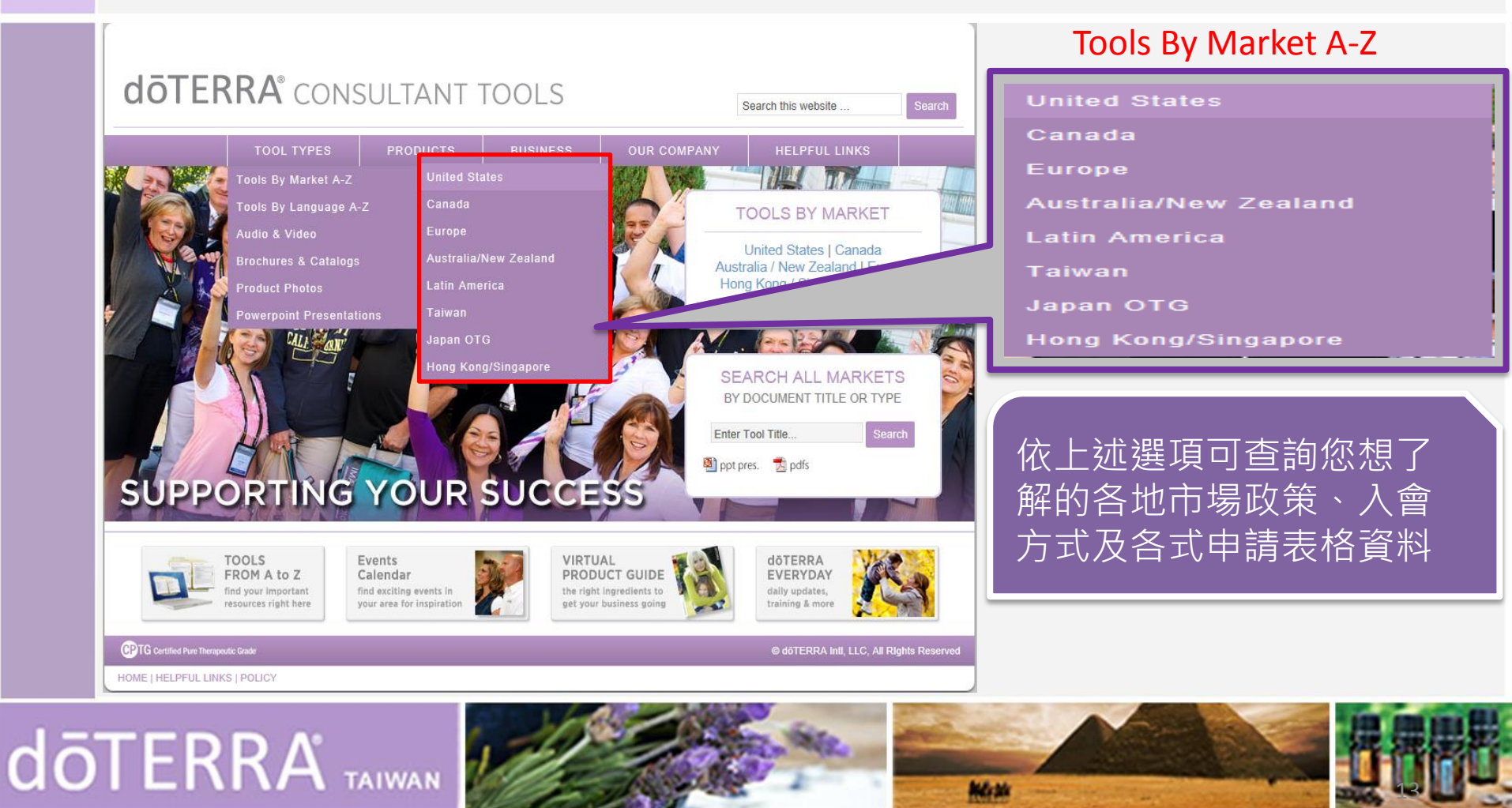

## 學習、專注、成長 相關網頁及工具doterratools(4.)

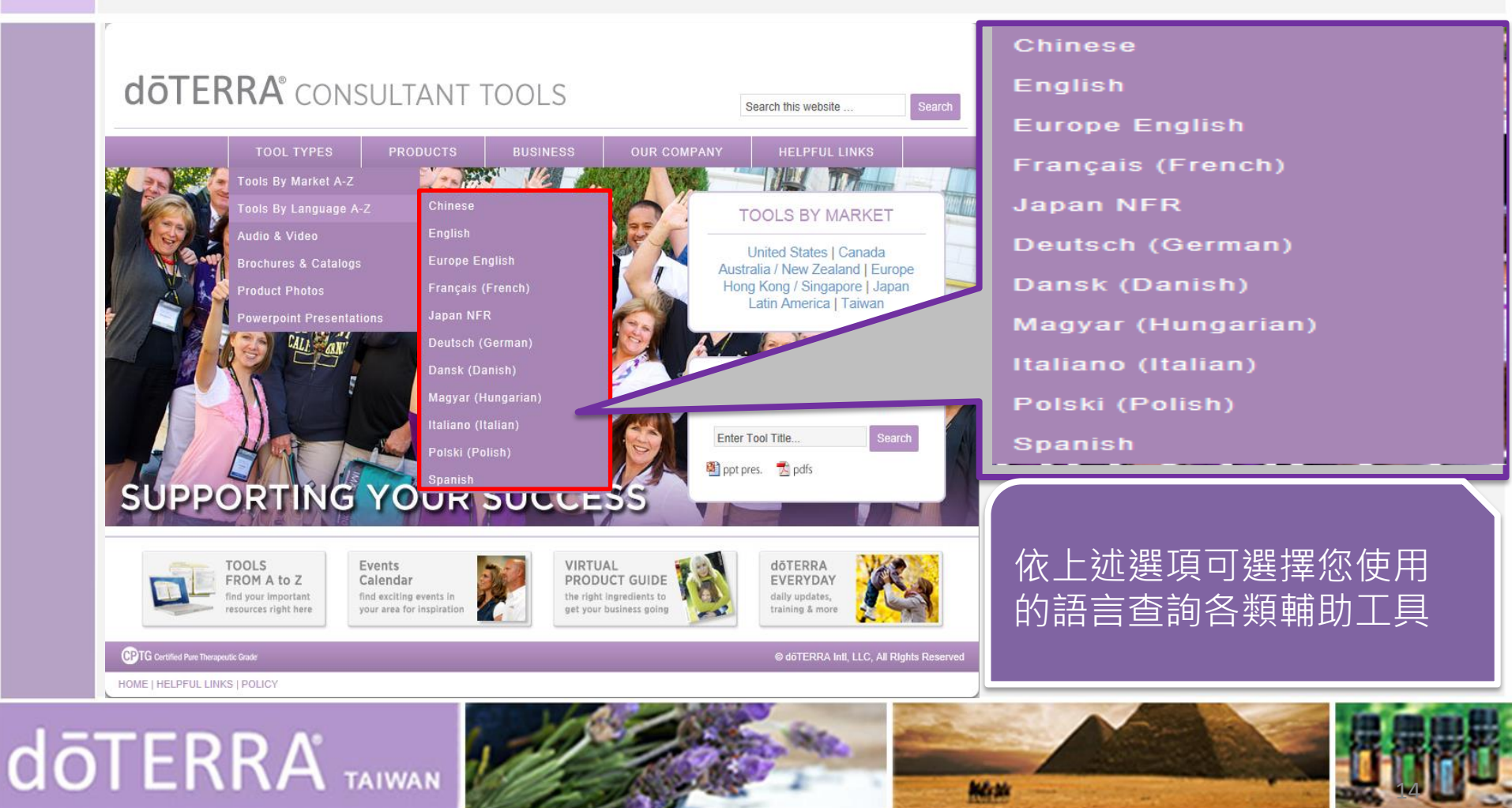

#### 學習、專注、成長 相關網頁及工具doterratools(5.) Tools By Market A-Z 點選Audio & Video · **dōTERRA**° CONSULTANT TOOLS 出現此列表,可觀看歷 Tools By Language A-Z forme / Audio & Video Audio & Video 來活動回顧影片及各類 VIDEOS, ONLINE Audio & Video Fox News 13: Zermait Spe and dOTERRA Essential Ola YouTube 教育訓練影片 VIDEOS, DIRECT LINKS TO MEDIA PLAYER dOTERRA Essential Cits Introductory Video.mov (Medium 41ME) Stream **Brochures & Catalogs** düTERRA Essential Olis Introductory Video.mov (Small 151/2) Sheem 30 Minute Intro to dOTERRA (on www.doterre.com/us Stream LEADERSHIP WEBINARS Product Photos Enhanced Virtual Office (EVO) Training 102 Stream Enhanced Virtual Office (EVO) Training 101 Stream Stream RRA.com Training - New Home Page Stream ning – LRP Mensor Powerpoint Presentations n Training 2013-01-05 Shear Stream Stream na, Dollara, Dignity & dOTERRA Stream Stream Sheen LEADERSHIP CONFERENCE CALLS Compeling Recruiting Sheen Dismont Grade Qualities Shaar Identify & Inspire Leaders Stream Sheem Report Galore Shear LLAMADA DE CONFERENCIA EN ESPAÑOL Lismada de Conferencia con A. Contreras – 5/14/2012 DOWNLOADS: DÖTERRA INTRODUCTORY VIDEO d0TERRA Essential Olis Introductory Video.mp4 (iPod Large 95MB OTERRA Essential Olis Introductory Video.mo4 (iPod Small 65M2

# dōTERRA' TAIWAN

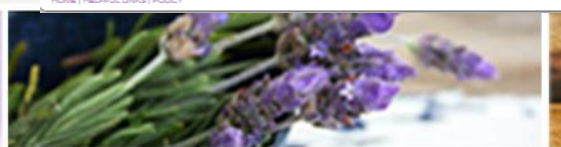

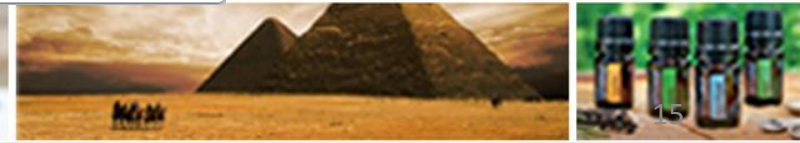

©döTERRA Intl, 2008 LLC. All rights reserved.

ΟΡ

## 學習、專注、成長 相關網頁及工具doterratools(6.)

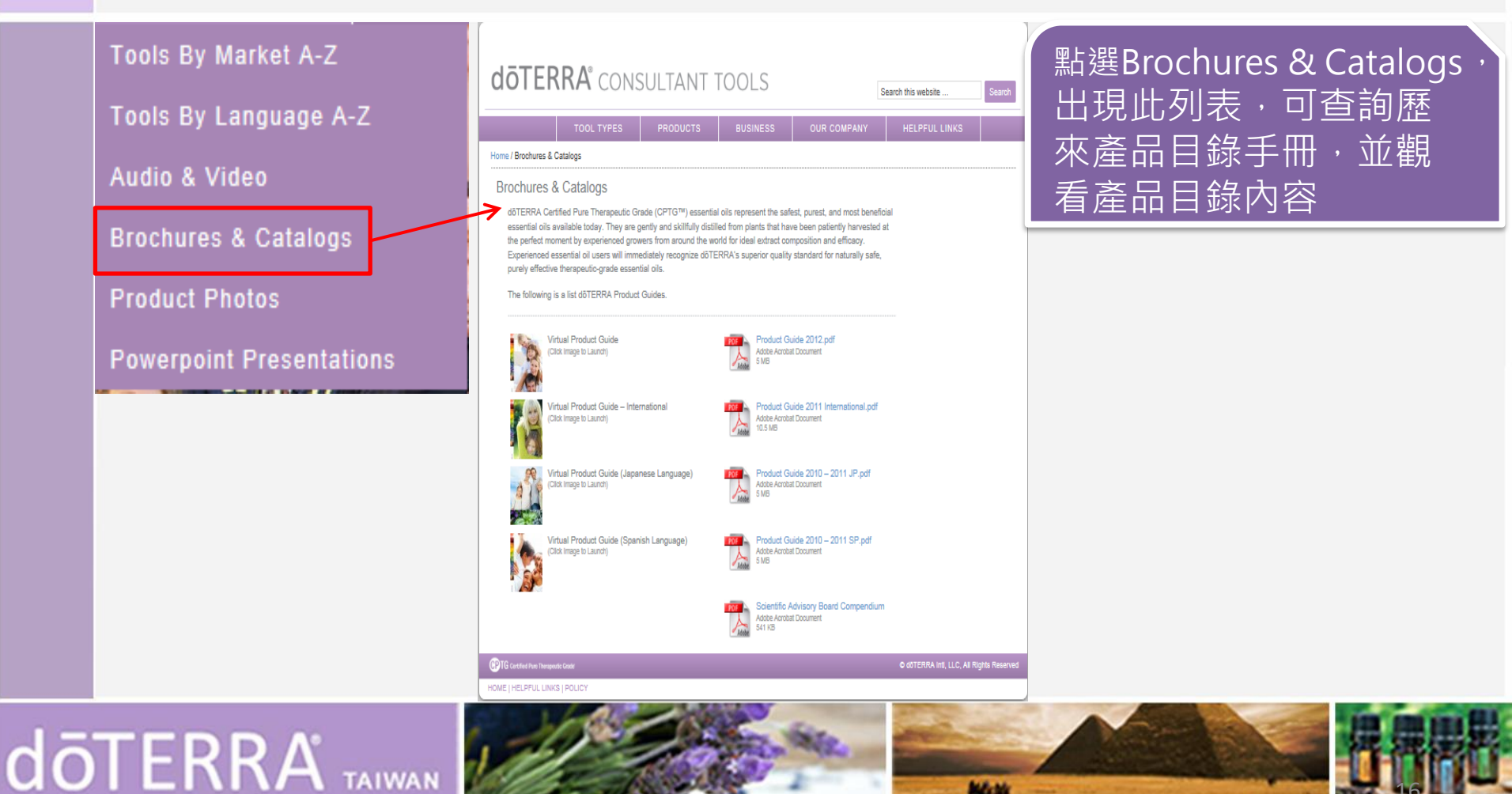

©döTERRA Intl, 2008 LLC. All rights reserve

No.34

## 學習、專注、成長 相關網頁及工具doterratools(7.)

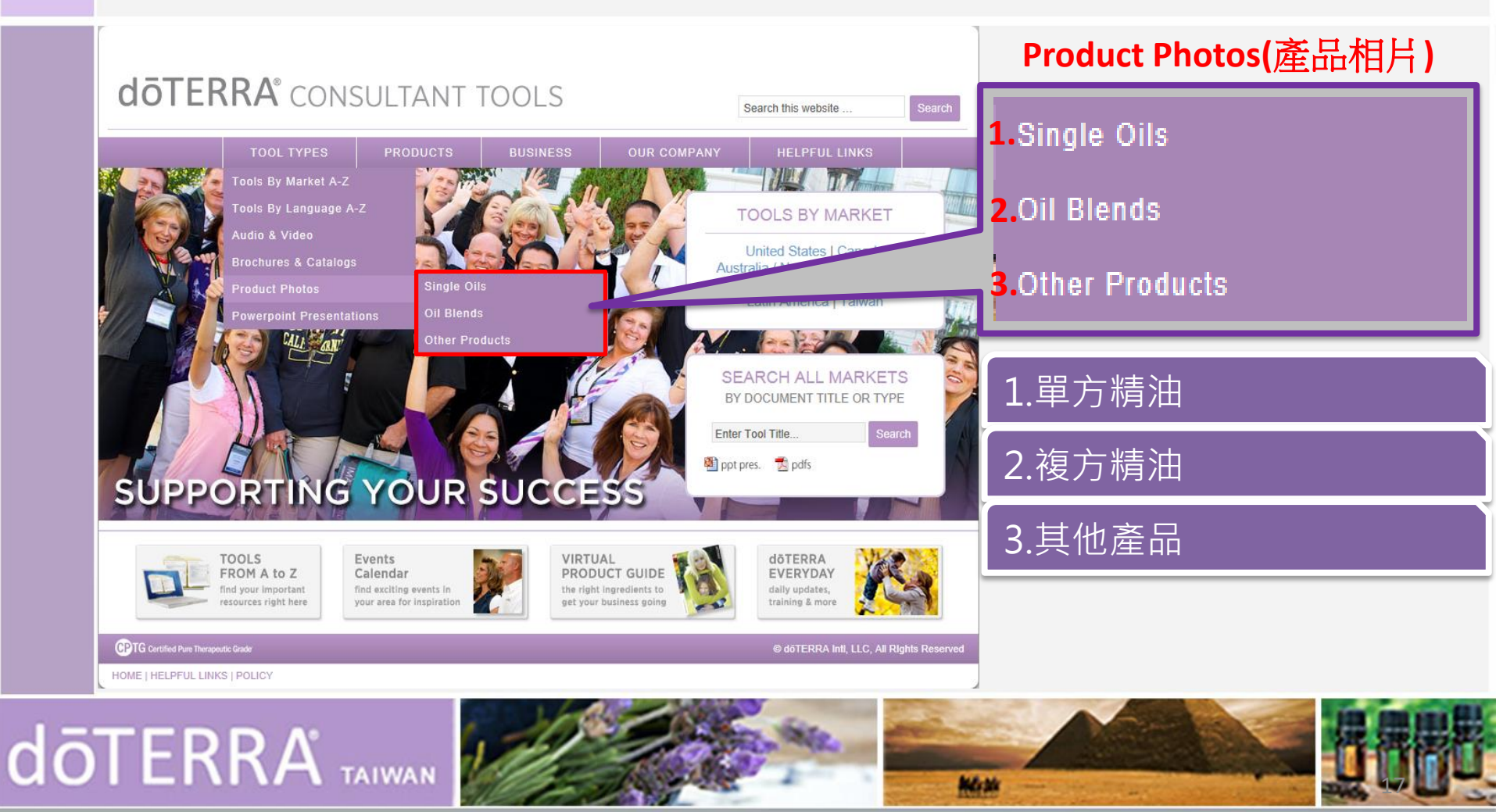

## 學習、專注、成長 相關網頁及工具doterratools(8.)

| Tools By Market A-Z<br>Tools By Language A-Z | döterra consultant tools Search this website Search                                                                                         | 點選Powerpoint Presentations,              |
|----------------------------------------------|----------------------------------------------------------------------------------------------------|------------------------------------------|
| Audio & Video                                | TOOL TYPES PRODUCTS BUSINESS OUR COMPANY HELPFUL LINKS Home / Powerpoint Presentations                                                      | 山 玩 此 列 衣 · 可 宣 詞 合 類 教 月 訓<br>練 講 義 教 材 |
| Brochures & Catalogs                         | Powerpoint Presentations                                                                                                    |                                          |
|                                              | Samily Physician (& PowerPoint Presentation     Samily Physician (& PowerPoint Presentation     Samily Physician (& PowerPoint Presentation |                                          |
| Product Photos                               | Solia para la Oficina Virtual Guia Español Espanol 2.0 MB                                                                                   |                                          |
|                                              | Healing Hands Foundation Powerpoint     English     1 MB                                                                                    |                                          |
| Powerpoint Precentations                     | How to Use your Enhanced Virtual Office (EVO)     English 4.2 MB                                                                            |                                          |
| r owerpoint r resentations                   | Kit Medico de la familia Powerpoint     Espanol     2.2 MB                                                                                  |                                          |
|                                              | Lifelong Vitality Pack Powerpoint English 7.4 MB                                                                                            |                                          |
|                                              | 1 LifeLong Vitality Pack PowerPoint PDF English 2.6 MB                                                                                      |                                          |
|                                              | Mood Management PowerPoint English 4.3 MB                                                                                                   |                                          |
|                                              | Mood Management PowerPoint PDF English 2.1 MB                                                                                               |                                          |
|                                              | New Beta Shopping Environment Overview English 2 MB                                                                                         |                                          |
|                                              | New Online Shopping Environment Preview! English 10.2 MB                                                                                    |                                          |
|                                              | Sim & Sassy Weight Management English 5.5 MB                                                                                                |                                          |
|                                              | Sim & Sassy Weight Management (pdf) English 8.1 MB                                                                                          |                                          |
|                                              | What is Direct Selling PowerPoint English 1.2 MB                                                                                            |                                          |
|                                              | Bill Cardine Puer Theraports Gase O dOTERRA Intl, LLC, AI Rights Reserved                                                                   |                                          |
|                                              | HOME   HELPFUL LINKS   POUCY                                                                                                    |                                          |
|                                              |                                                                                                    |                                          |

# dōTERRA<sup>®</sup> TAIWAN

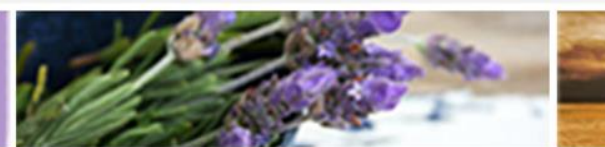

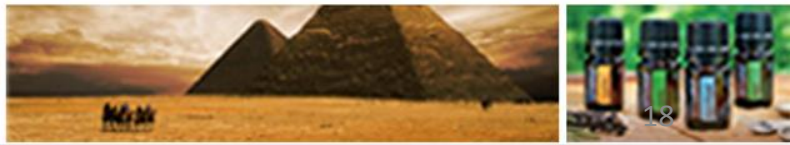

## 學習、專注、成長 相關網頁及工具doterratools(9.)

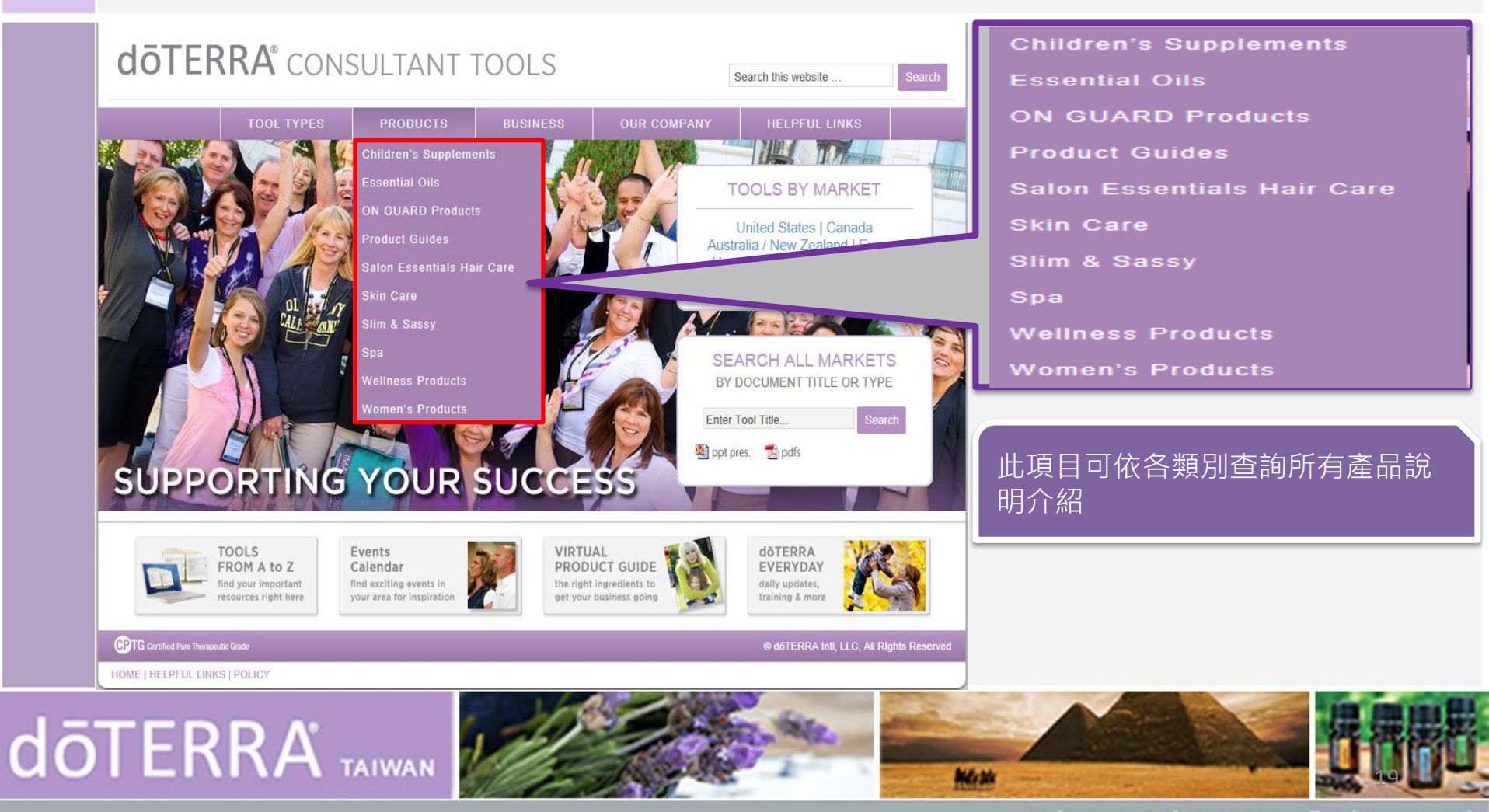

## 學習、專注、成長 相關網頁及工具doterratools(10.)

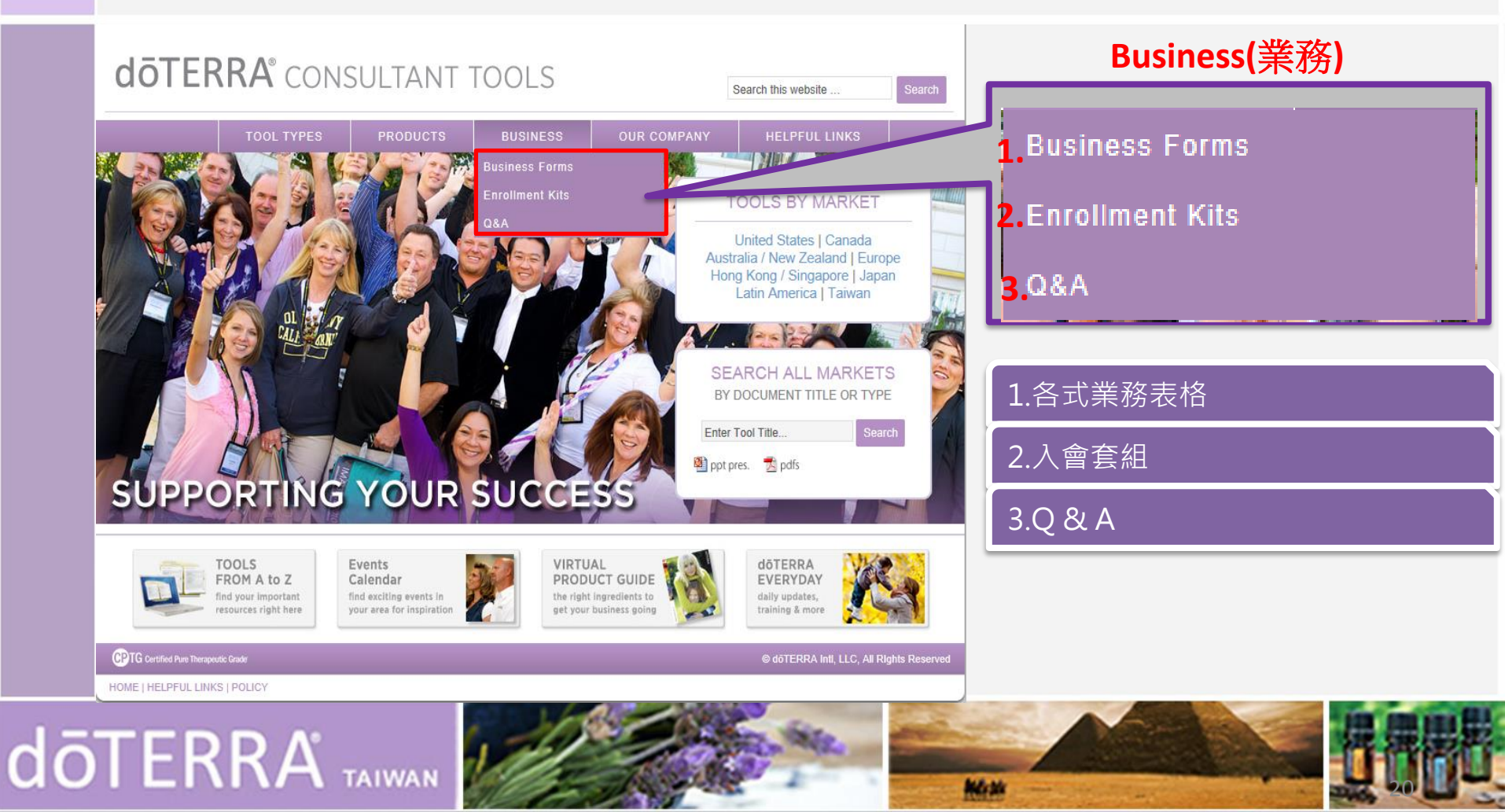

## 學習、專注、成長 相關網頁及工具doterratools(11.)

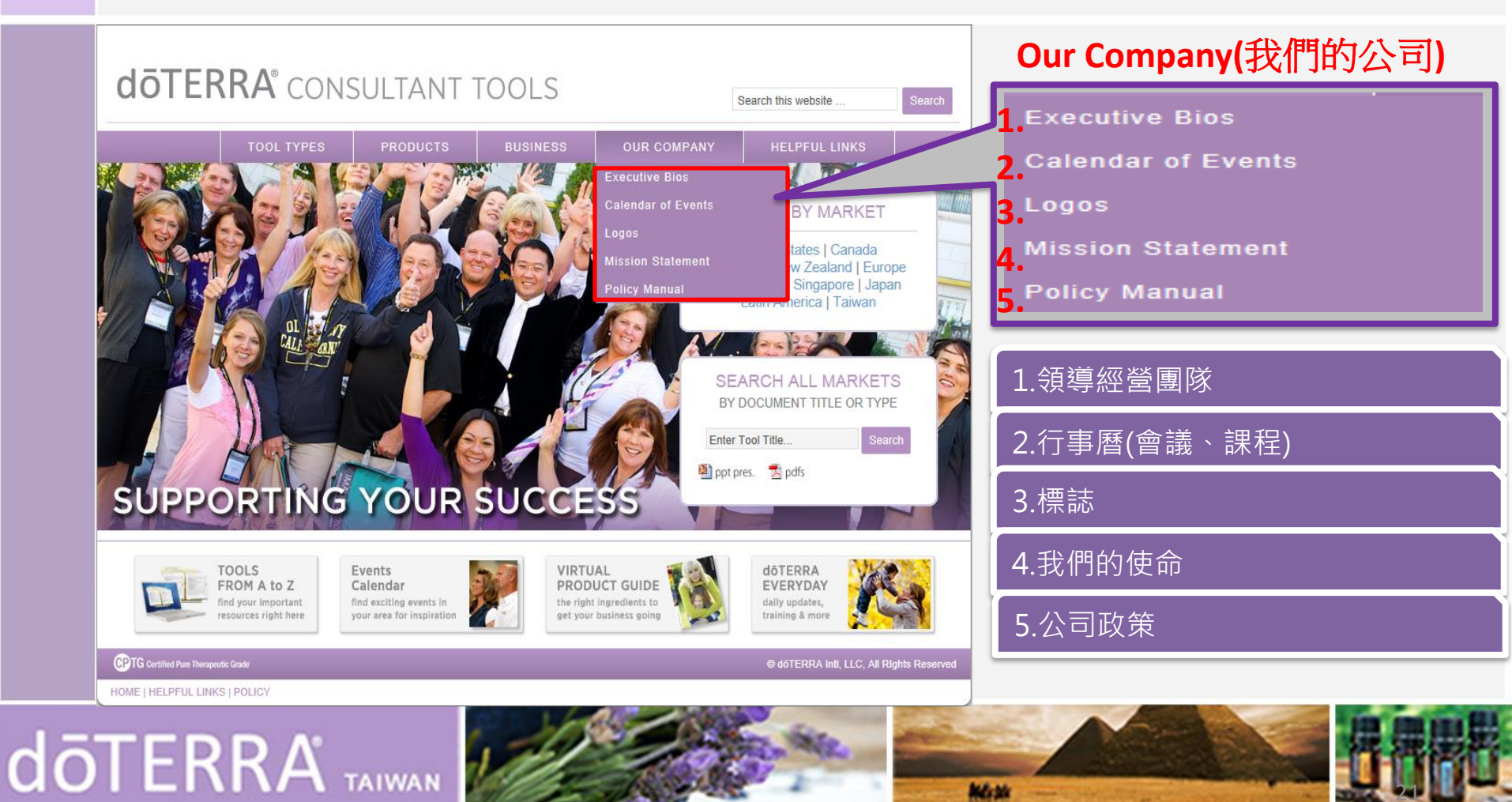

## 學習、專注、成長 相關網頁及工具doterratools(12.)

| QOIEF                       | KKA CONSULTANT TOOLS          |                | fools    |             | A CONSULTANT TOOLS Search this website Search |              | Search 輔助您更快瞭解多特瑞事業 |
|-----------------------------|-------------------------------|----------------|----------|-------------|-----------------------------------------------|--------------|---------------------|
|                             | TOOL TYPES                    | PRODUCTS       | BUSINESS | OUR COMPANY | HELPFUL LINKS                                 |              |                     |
| Home / Helpful Links        |                               |                |          |             | J                                             |              |                     |
| Helpful Link                | S                             |                |          |             |                                               |              |                     |
| dõTERRA Every               | /day: http://doterraeveryd    | ay.com         |          |             |                                               |              |                     |
| dōTERRA Unive               | ersity: http://doterraunivers | sity.com       |          |             |                                               |              |                     |
| For Business Ca             | ards: http://doterra.quickp   | rintstudio.com |          |             |                                               |              |                     |
| CPTG Certified Pure Therape | utic Gradë                    |                |          |             | © dõTERRA Inti, LLC, All Right                | nts Reserved |                     |
| IOME   HELPFUL LINK         | IS   POLICY                   |                |          |             |                                               |              |                     |

### 學習、專注、成長 相關網頁及工具doterrauniversity(1.)

|    | <b> <b> </b> </b>             | otersi<br>niversi<br>鑽石秘笈 | <b>入</b><br>「Y<br><sub>至品專家</sub> 如何賺 | 取收入 忠誠麗                                       | Sea<br>〔客獎勵計劃 舉辦              | arch this website<br>活動 完成認慧    | 調                                | 多特瑞大學5<br>鐘的影片教學<br>事業夥伴快翅<br>需的知識 | ≧透過每段約1~2<br>■及課後測驗來輔<br>■瞭解經營多特瑞 | 分<br>前助<br>前所 |
|----|-------------------------------|---------------------------|---------------------------------------|-----------------------------------------------|-------------------------------|---------------------------------|----------------------------------|------------------------------------|-----------------------------------|---------------|
|    |                               |                           |                                       |                                               | 歡迎蒞臨多                         | 特瑞大學                            |                                  | 主要為7個課<br>首頁各主題課                   | 程內容·可任意就<br>程直接點選進入               | 透過<br>、       |
|    |                               |                           |                                       |                                               | 共七個步驟,上完各可以在dōTERRA事業系列都附有測驗題 | 系列的課程, 您<br>等中展開美好的起<br>幫助您奠定經營 | 就完成了訓練,<br>點,每一個課程<br>dōTERRA事業所 | 網址:<br><u>http://doterra</u> u     | university.com/tw/                | /             |
|    |                               | 每段訓練課程<br>兩分鐘的小單          | 被劃分成<br>元・非常簡短                        |                                               | 需的知識                          |                                 |                                  |                                    |                                   |               |
|    | 步驟一)<br>(<br>COTERRA<br>記職多特瑞 | 步驟二)                      | 安願三・                                  | 步驟四><br>「一一一一一一一一一一一一一一一一一一一一一一一一一一一一一一一一一一一一 | 安藤五ト                          | 步驟六 ><br>「ション」<br>撃辧活動          | 完成                               |                                    |                                   |               |
| ōΤ | ERR                           | <b>КА</b> ° та            |                                       | de la                                         | 2g                            | EL SALE                         |                                  |                                    |                                   |               |

Mon St.

### 學習、專注、成長 相關網頁及工具doterrauniversity(2.)

|    | doterra<br>university                                                                           | Search this website                                                                              | 認識多特瑞                             |
|----|-------------------------------------------------------------------------------------------------|--------------------------------------------------------------------------------------------------|-----------------------------------|
|    | 首頁     課程     鑽石秘笈       認識多料     認識多特瑞     艾為產品專家 如何賺取收入 忠誠顧客獎       線上辦公室                     | 勵計動 舉辦活動 完成認證                                                                                    | 線上辦公室<br>成為產品專家<br>如何賺取收入<br>舉辦活動 |
|    | 20.為產高等家<br>如何賺取收入<br>舉辦活動<br>忠誠顧客獎勵計畫<br>共七<br>可以<br>系列<br><b>再段訓練課程被劃分成</b><br>一到兩分鐘的小單元,非常簡短 | 迎范臨多特瑞大學<br>個步驟,上完各系列的課程,您就完成了訓練,<br>在dōTERRA事業中展開美好的起點,每一個課程<br>都附有測驗題,幫助您奠定經營dōTERRA事業所<br>知識。 | 惠 藏 顧 客 獎 屬 計 畫<br>或點選課程亦可進入課程選項  |
|    | 歩驟一 ) 歩驟二 ) 歩驟三 ) 歩驟三 ) 歩驟四 )<br>() () () () () () () () () () () () ()                         | 歩驟五 ・ 歩驟六 ・ 完成 ・                                                                                 |                                   |
| ō1 |                                                                                                 |                                                                                                  |                                   |

### 學習、專注、成長 相關網頁及工具doterrauniversity(3.)

| <b>döterra</b><br>UNIVERSITY         | Search this website 搜尋                                                       | <ul> <li>一、此課程提供三段影片介紹:</li> <li>多特瑞大學介紹、美商多特瑞的</li> </ul> |
|--------------------------------------|------------------------------------------------------------------------------|------------------------------------------------------------|
| 首頁 課程 鑽石秘笈<br>認識多特瑞 線上辦公室 成為產品專家 如何購 | 取收入 忠誠顧客獎勵計劃 舉辦活動 完成認證                                                       | 誕生、多特瑞成立宗旨,讓夥伴<br>快速認識多特瑞                                  |
| 認識多特瑞                                |                                                                              |                                                            |
|                                      | HIGHEST<br>COTG<br>COTG<br>COTG<br>COTG<br>COTG<br>COTG<br>COTG<br>COT       |                                                            |
| 多特瑞大學介紹 美商多特瑞的誕生                     | 多特瑞成立宗旨                                                                      |                                                            |
| e return to top of page              | ppright 6 2015 Enterprise Finding on Genesis Frankwork - WoldFless - Log III |                                                            |

doterra taiwan

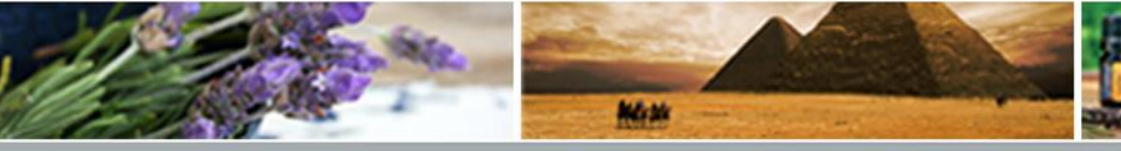

### 學習、專注、成長 相關網頁及工具doterrauniversity(4.)

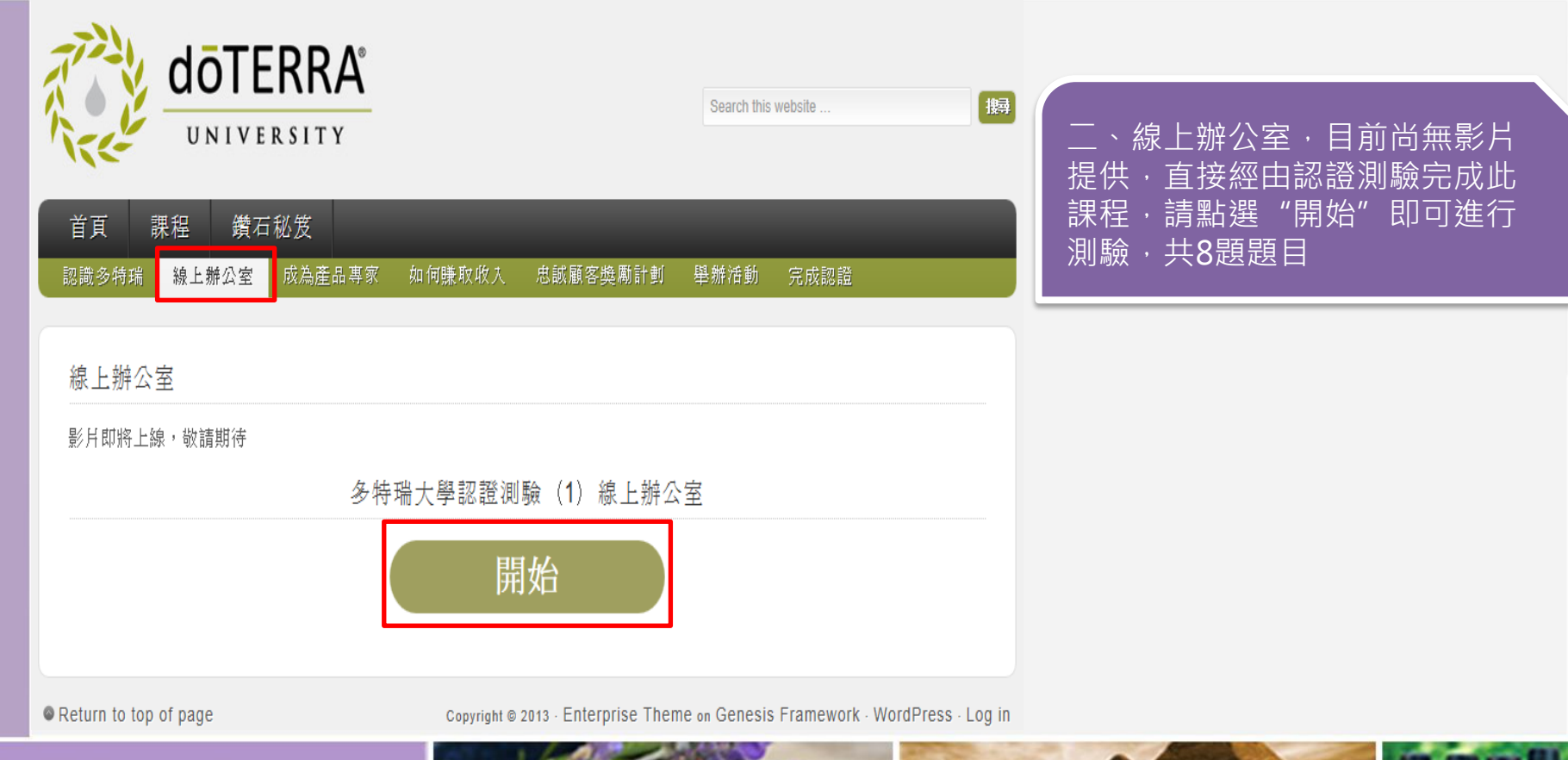

doterra taiwan

### 學習、專注、成長 相關網頁及工具doterrauniversity(5.)

| doterra<br>UNIVERSITY                      | Search this w                                                                                          | absite 183                    | 三、成為產品專家,提供三段影                                                       |
|--------------------------------------------|----------------------------------------------------------------------------------------------------|-------------------------------|----------------------------------------------------------------------|
| 首頁 課程 鑽石秘笈<br>認識多特瑞 線上辦公室 成為產品專家<br>成為產品專家 | 如何賺取收入 忠誠顧客獎勵計動 舉辦活動                                                                                   | 完成認證                          | 「保程:認識精油、精油的應用、<br>CPTG®專業純正調理級認證精油,<br>完成課程請點選"開始"進入認證<br>測驗,共10題題目 |
| 記載精油       精油         名特引                  | Imp       Imp         Imp       CPTG <sup>®</sup> 專業純正調<br>理級認證精油         出大學認證測驗(2)成為產品專家         Imp |                               |                                                                      |
| Return to top of page                      | Copyright © 2013 · Enterprise Theme on Genesis F                                                       | ramework · WordPress · Log in |                                                                      |

doterra taiwan

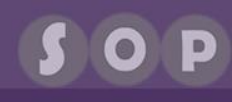

### 學習、專注、成長 相關網頁及工具doterrauniversity(6.)

| doter<br>UNIVERS                                  | RA                        |                           | Search this website          |                |                                                                              |  |
|---------------------------------------------------|---------------------------|---------------------------|------------------------------|----------------|------------------------------------------------------------------------------|--|
| 首頁 課程 鑽石秘分<br>認識多特瑞 琴上辦公室 成<br>如何賺取收入             | 交<br>為産品專家 如何赚取收入         | 忠該顧客獎勵計劃                  | 舉辦活動 完成認證                    |                | 四、如何賺取收入,提供六段影<br>片如圖中顯示,請依序點選進入<br>課程內容,完成全部課程,請點<br>選"開始"進入認證測驗,共24<br>題題目 |  |
| 如何赚取收入         更有赚取收入         正文方的威力國際         獎金 |                           | ungenter (快速獎金            | 建構您的組織和團<br>隊獎金              |                |                                                                              |  |
|                                                   | <sup>53</sup><br>多特瑞大學認證測 | 驗(3)如何賺取收<br>捐 <b>始</b>   | ۲.<br>۲.                     |                |                                                                              |  |
| Return to top of page                             | Copyright                 | © 2013 · Enterprise Theme | on Genesis Framework · WordF | Press - Log in |                                                                              |  |
|                                                   |                           | 1 Aller Ro                |                              | The second     |                                                                              |  |

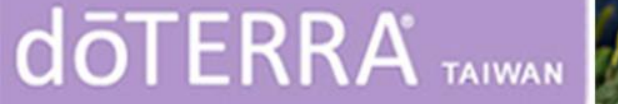

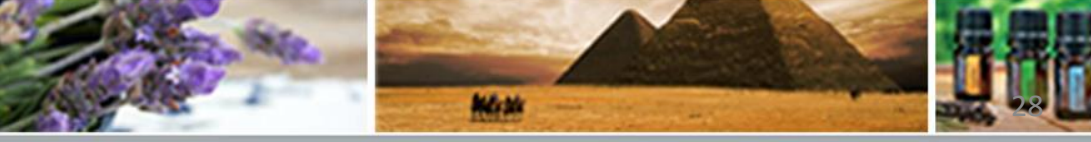

### 學習、專注、成長 相關網頁及工具doterrauniversity(7.)

|    | <b>dōTERRA</b><br>UNIVERSITY |                   |               |                        | Search this website  | 搜寻                       | 五、忠誠顧客獎勵計畫,提供一<br>段影片,長7分07秒,可幫助深入 |
|----|------------------------------|-------------------|---------------|------------------------|----------------------|--------------------------|------------------------------------|
|    | 目具 床徑 項石/<br>認識多特瑞 線上辦公室     | 142」反<br>成為産品専家 り | 如何賺取收入        | 忠誠顧客獎勵計動               | 舉辦活動 完成認調            | ä                        | 」」解心調顧各突勵計量優勢,此<br>課程目前無測驗項目       |
|    | 忠誠顧客獎勵計劃                     |                   |               |                        |                      |                          |                                    |
|    | 深入認識忠誠顧客<br>獎勵計劃             |                   |               |                        |                      |                          |                                    |
|    | Return to top of page        |                   | Copyright © 2 | 2013 · Enterprise Them | e on Genesis Framewo | ork · WordPress · Log in |                                    |
| dō | TERRA                        | TAIWAN            | 1             |                        | And State            | Mist                     |                                    |

### 學習、專注、成長 相關網頁及工具doterrauniversity(8.)

|   |                                                                 | RA°<br>TY                                 | Search this website                       | •                |                                                       |                             |
|---|-----------------------------------------------------------------|-------------------------------------------|-------------------------------------------|------------------|-------------------------------------------------------|-----------------------------|
|   | <ul> <li></li></ul>                                             | 產品專家 如何赚取收入 忠該顧客獎勵計劃                      | 舉辦活動                                      | 六<br>類<br>具<br>始 | 、、舉辦活動・提供二段<br>到計畫、發表・並提供<br>取載・完成課程・請業<br>、進入認證測驗・共6 | 殳影片:<br>共輔助工<br>占選"開<br>題題目 |
|   | レビス (1995)<br>「「「「」」」<br>「」」<br>「」」<br>「」」<br>「」」<br>「」」<br>「」」 | 酸表           多特瑞大學認證測驗(4)舉辦活           開始 | 勤                                         |                  |                                                       |                             |
|   | Return to top of page                                           | Copyright © 2013 - Enterprise The         | me on Genesis Framework · WordPress · Log | in               |                                                       |                             |
| _ |                                                                 |                                           |                                           |                  |                                                       | IN IN IN IN IN              |

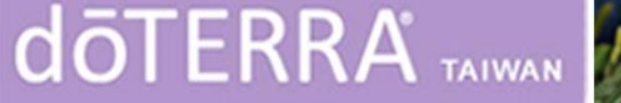

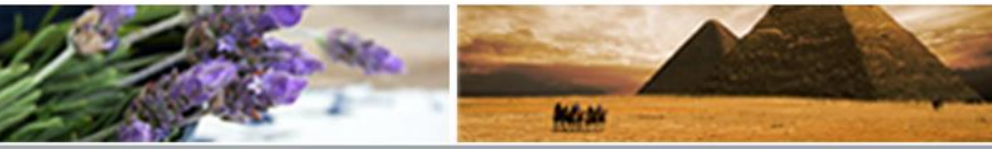

### 學習、專注、成長 相關網頁及工具doterrauniversity(9.)

| 首百       課程       鑽石秘笈         認識多特瑞       線上辦公室       成為產品專家       如何赚取收入       忠誠顧客機勵計劃                                                                                                    | Search this website #考<br>舉辦活動<br>充成認識                                                                                                    | 七、完成認證,完成每一個課程<br>所附的測驗,系統不會紀錄您的<br>測驗分數,僅提供您參考,影片 |
|----------------------------------------------------------------------------------------------------|----------------------------------------------------------------------------------------------------|----------------------------------------------------|
| 結業認證!                                                                                                    |                                                                                                    | 回重複觀看冉重做測驗。<br>                                    |
| 每系列課程都附有一個測驗,幫助您複習課程中要記住的更點,doTERRA <sup>®</sup> 美裔。<br>特瑞的網路系統不會記錄您測驗的分數,您的測驗結果僅供自己參考,是為了讓您<br>增長doTERRA <sup>®</sup> 多特端的專業知識,如果您測驗結果答錯很多,也不用絶心,可以<br>重者影片再做測驗,直到您對成效滿意為止。<br>如果您在完成所有課程的學習之後,希望擁有一份個人的證書,您必須在測驗中達<br>到八十分的成績,在您完成所有的測驗題後,您可以下載這份證書,輸入自己名字<br>後印出來。<br>這份證書的目的是提醒您學習的成果,讓您對於自己的知識和專業能力更有信心,<br>能夠自信地分享多特瑞事業。 | COTERRA<br>UNIVERSITY<br>CONTRACTOR<br>CONTRACTOR<br>CON | 請點選"開始"進行結業認證測驗,<br>共10題題目                         |
| Return to top of page     Copyright © 2013 - Enterprise Theme                                                                                                    | e on Genesis Framework · WordPress · Log in                                                                                                    |                                                    |

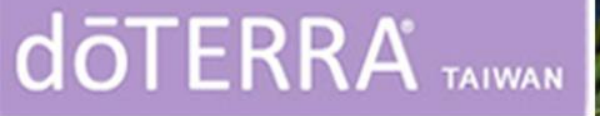

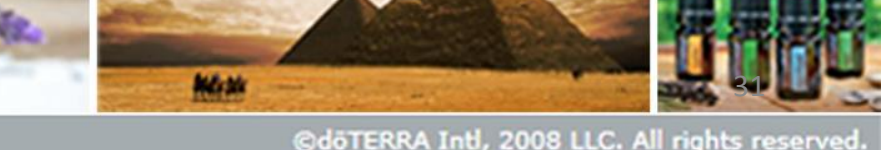

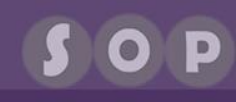

### 學習、專注、成長 相關網頁及工具doterrauniversity(10.)

| doterra<br>UNIVERSITY                                                                                                    |                                                                                                    | Search this website                                                                                                    | 3       |                                                                                                    |
|----------------------------------------------------------------------------------------------------|----------------------------------------------------------------------------------------------------|----------------------------------------------------------------------------------------------------|---------|----------------------------------------------------------------------------------------------------|
| <ul> <li></li></ul>                                                                                                    | 、 忠誠顧客獎勵計劃                                                                                                    | 舉辦活動 完成認識                                                                                                    | 完成所有題目後 | 後·請點"測驗結果"                                                                                                    |
| 結業認證!                                                                                                    |                                                                                                    |                                                                                                    |         |                                                                                                    |
| 每系列課程都附有一個測驗, 幫助您複習課程中要記住的重要<br>特瑞的網路系統不會記錄您測驗的分數, 您的測驗結果僅供的<br>增長dőTERRA <sup>®</sup> 多特瑞的專業知識, 如果您測驗結果答錯很;<br>重看影片再做測驗, 直到您對成效滿意為止。<br>如果您在完成所有課程的學習之後, 希望擁有一份個人的證證<br>到八十分的成績, 在您完成所有的測驗閱後, 您可以下載這位<br>後印出來。<br>這份證書的目的是提醒您學習的成果, 讓您對於自己的知識和<br>能夠自信地分享多特瑞事業。<br>讀臨訪我們多特瑞大學改替室見調查! | 出,dōTERRA <sup>®</sup> 美裔多<br>自己參考,是為了讓您<br>多,也不用擔心,可以<br>身,您必須在測驗中達<br>分證書,輸入自己名字<br>和專業能力更有信心,<br>網發在業 詞聲 測 驗 | CONTENTS OF A CONTENT OF A CONTENT OF A CONT |         |                                                                                                    |
| -9-71 元八-<br>完成後,讀按下面的按鍵,<br>(刀)<br>您已經<br>您的                                                                                                    | 学响来認證例誠<br>激沒有完成的題目,會被                                                                                          | 視為答錯。                                                                                                    |         |                                                                                                    |
| Return to top of page Copyrigh                                                                                                    | t © 2013 · Enterprise Ther                                                                                      | ne on Genesis Framework · WordPress · Log                                                                                                    | i in    |                                                                                                    |
|                                                                                                    | 1 400                                                                                                    |                                                                                                    |         | and the second second s |

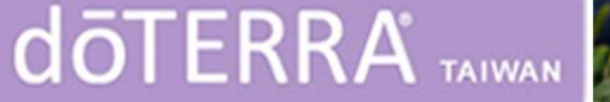

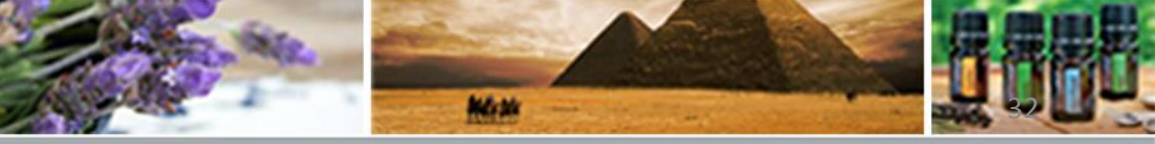

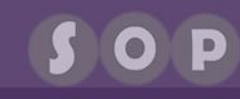

## 學習、專注、成長 相關網頁及工具doterrauniversity(11.)

| 首頁 課程 鑽石秘笈<br>郭融会時時 核上辦公室 庆为案品序家 印何说取收入 电版算字类数针制 条新活动 完成智能                                                                                                    | 續上頁·會出現測驗結過內容·可      |
|----------------------------------------------------------------------------------------------------|----------------------|
| 結業認識!<br>每系列調理都附有一個別論,幫助您收留調理中要記住的重點,d0TERRA <sup>6</sup> 美向多                                                                                                    | 知道您的測驗分數及答案檢視        |
| 特殊的網路系統不會把熱型別能的分散,您的別能給某僅供自己命令,是為丁讓您<br>增長dōTERRA <sup>®</sup> 多特殊的客處如識,如果您別能給某答給很多,也不用能心,可以<br>望著是片再做別能,直到您對您放谎意為止。                                                                                                    | -                    |
| 如果您在完成所有誤程的得智之後,希望擁有一份個人的證書,您必須在刻動中達<br>到八十分的成績,在您完成所有的刻動證後,您可以下數這份證書,輸入自己名字<br>後知出來。                                                                                                    |                      |
| 這份適會的目的是提醒虛保容的成果,適做對於自己的知識和客氣能力更有俗心,<br>發始自個地分享多特殊客處。                                                                                                    | 。按此下載doleRRA證書。      |
| · · · · · · · · · · · · · · · · · · ·                                                                                                    |                      |
| 恭喜!您已完成 <i>多特动大费结构既监训验</i> 。                                                                                                    |                      |
| <ul> <li>金银磁動有 10 度 · 您答對 9 更 ·</li> <li>您的表現研究 ·</li> <li>并F核 ↑</li> </ul>                                                                                                    |                      |
| 参喜提照<br>参喜提照<br>按此下配d&TERRA服务                                                                                                    | 、<br>結業認證測驗分數達80分以上, |
| Strayman Barra F -                                                                                                    | 可下載dōTERRA證書         |
| 第1號 ( 2 2 2 2 2 2 2 2 2 2 2 2 2 2 2 2 2 2                                                                                                    |                      |
| 為什麼常常檢視症的個人染道(PV)和組織染道(OV)非常重要?                                                                                                    |                      |
| <ul> <li>▲ 「「「「」」」」</li> <li>★ 「「」」」</li> <li>★ 「」」</li> <li>★ 「」</li> <li>★ 「」</li> <li>★ 「」</li></ul> |                      |
| ✓ 塩金資訊給料助您更重活有智慧改工作・而不是原連集協力・                                                                                                    |                      |
| <u>≰23†</u> →                                                                                                    |                      |
| Return to top of page     Copyright © 2013 - Enterprise Theme on Genesis Framework - WordPress - Log In                                                                                                    |                      |
|                                                                                                    |                      |

Mon St.

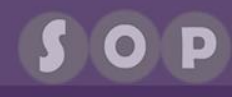

### 學習、專注、成長 相關網頁及工具doterrauniversity(12.)

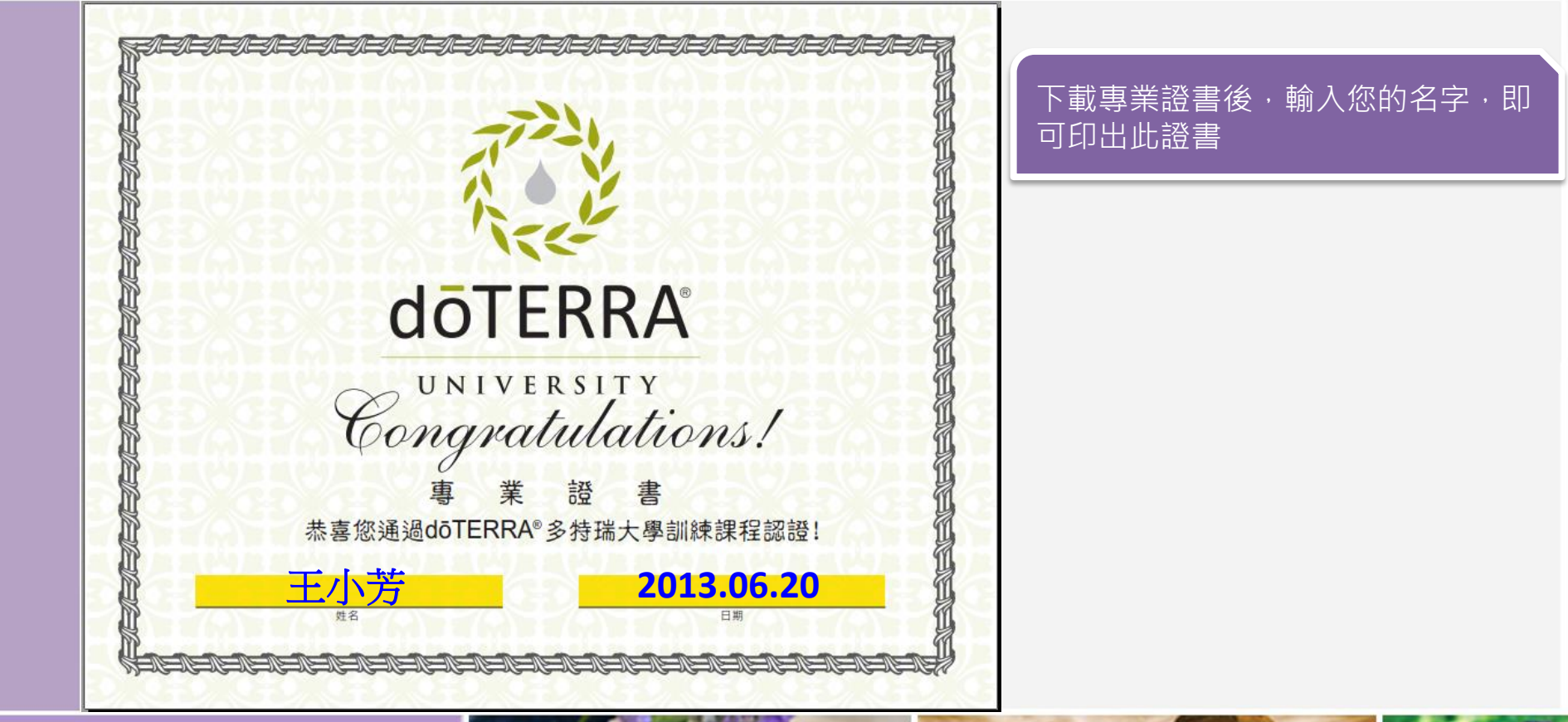

doterra taiwan

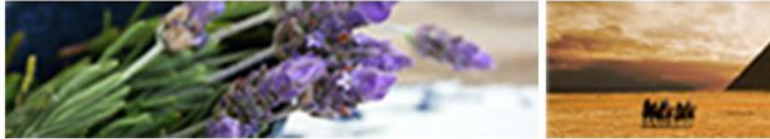

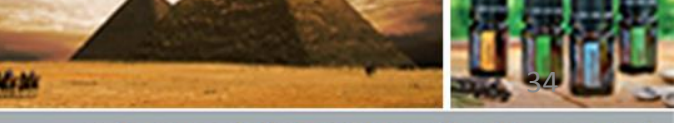

### 學習、專注、成長 相關網頁及工具doterrauniversity(13.)

| 1   | <ul><li></li></ul>     | <b>OTERF</b><br>NIVERSIT<br>鑽石秘笈 |                                  | _                                             | Sec                               | arch this website                                   | 推荐                                  | ·<br>鑽石秘<br>鑽石·<br>年表 | 変為介紹目;<br>由鑽石分享∶ | 前台灣區<br>其成功故 | 區、美國區<br>文事及晉升 |   |
|-----|------------------------|----------------------------------|----------------------------------|-----------------------------------------------|-----------------------------------|-----------------------------------------------------|-------------------------------------|-----------------------|------------------|--------------|----------------|---|
|     | 認識多特 <mark>瑞 線上</mark> | 台湾區鑽石磁笈<br>美國區鑽石磁笈               | 家 如何賺<br>:<br>:                  | 取收入 忠誠願:<br>世<br>世<br>正<br>夏                  | 客獎勵計劃 舉辦                          | 浩動 完成認證<br>特瑞大學<br>系列的課程,您<br>範中展開美好的起<br>幫助您奠定經營(3 | 就完成了訓練,<br>點,每一個課程<br>doTERRA事業所    |                       |                  |              |                |   |
|     |                        | 毎段訓練課程<br>兩分鐘的小單<br>歩驟二<br>線上辦公室 | 被劃分成<br>元,非常簡短<br>歩驟三,<br>成為產品專家 | 安藤四 ・ (1) (1) (1) (1) (1) (1) (1) (1) (1) (1) | 零的知識。<br>歩驟五,<br>「「」」<br>忠誠顧客獎勵計劃 | 歩驟六・<br>一般の一般の一般の一般の一般の一般の一般の一般の一般の一般の一般の一般の一般の一    | 完成 ><br>doterna<br>Sotterna<br>法業認證 |                       |                  |              |                |   |
| Ιō٦ | FERF                   | RA' .                            | TAIWAN                           | 1                                             |                                   |                                                     |                                     | Man                   |                  |              |                | ļ |

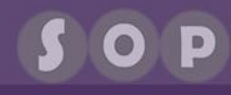

### 學習、專注、成長 相關網頁及工具doterrauniversity(14.)

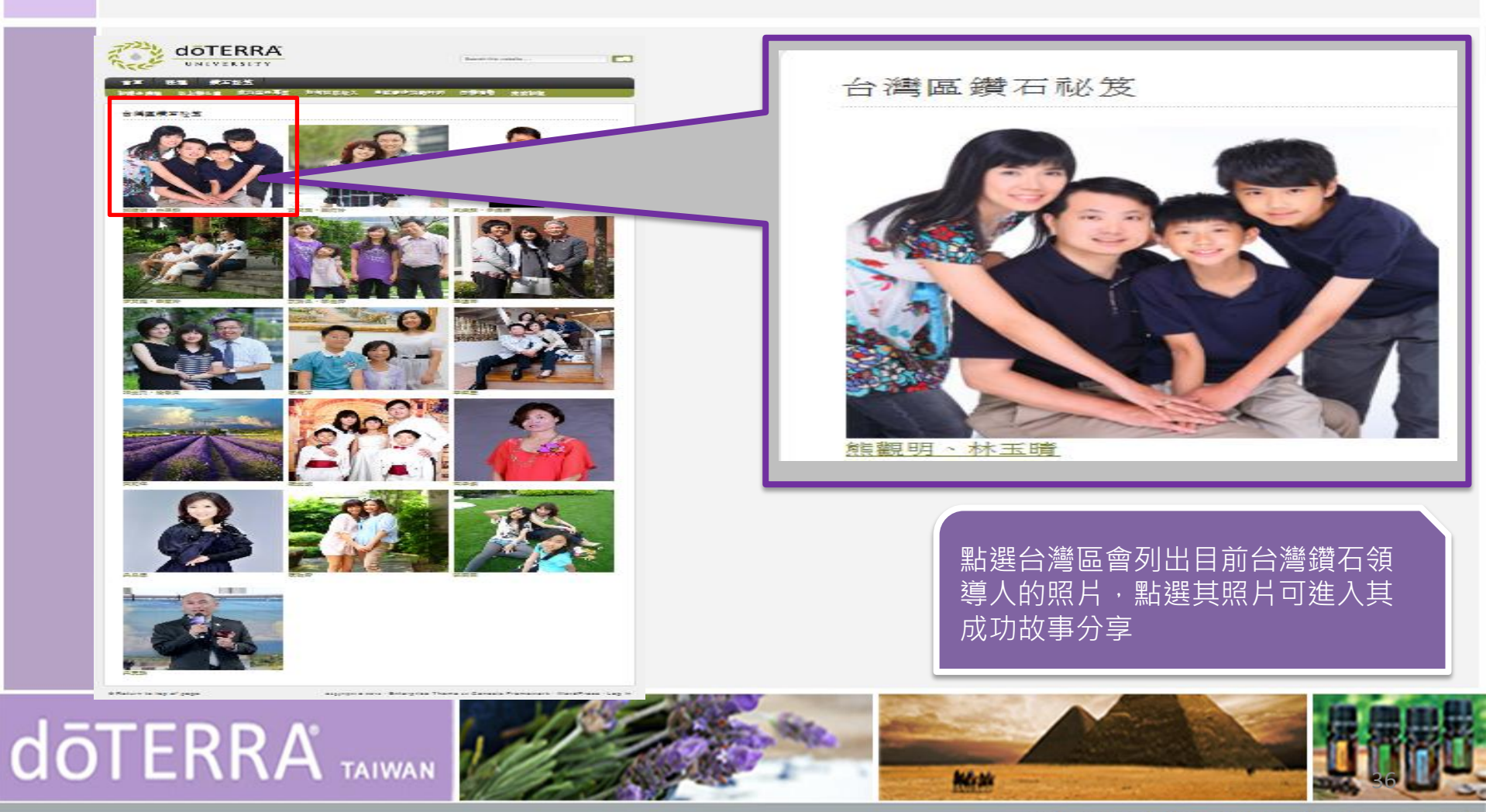

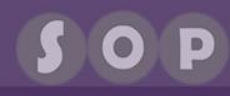

#### 學習、專注、成長 相關網頁及工具doterrauniversity(15.)

Search this website

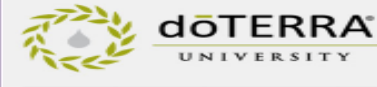

變石秘笈 R.魅会吟喻 结上辨么重 成为滥品厚束 如何脱取收入 电脑**脚**车蹒跚叶割

#### 熊觀明、林玉晴

思思

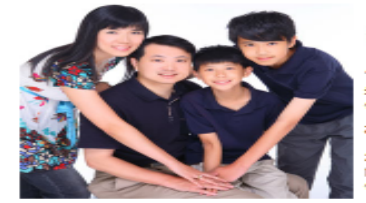

#### 「發不能單獨存在,它的太多差差者差。 爱必须解鹄行動,行動才能使發發裡功能。」-總書多修女

營第一次從大苓捨銀平(David)口中聽到dōTERRA<sup>®</sup>多特殊精油時,長年經營芳麥傾 域的施氨明促者到丁它的俱值,dōTERRA<sup>®</sup>多特施精油的品質,價格與动效不僅令 他驚喜,以象塵賊膽。日常保健為主軸的宮用導向,豆腐人預見市場無窮的潛力。

#### **芬劳第宝一來自大地的禮物**

2009年秋天, 熊銀明的行李繪槿裝著doTERRA\*多特時的精油, 在實源與資訊極有 限的情况下開始常让奔波,温姆上緣Boyd和綜觀平(David)所傳說的經驗法則,逾人 伊熱懷地分室續油的萬好。

#### 做為台灣市場開區瑞士的第一人,該觀明用著行僧的續續一傳數士的熱忱和慈善家

的直域感動了每一個人,然而,早期加入的會員對doteRRA®多時時一無所知,而有於2008年成立的美國總公司在商業有證是 海外的斜方,为于马取会潜分公司的成立,能鲜明下于马大的老婆疯法心,不住给妈妈感受我,分落自己的公司做为服務结批。 回应该所差回给A.可会会带由脑影子。

#### 参担曲-doTERRA<sup>\*</sup> 高田多特政海外首款

2010年1日,dðTERRA<sup>6</sup>美帝多称孙公潜分公司在公中市正式普强,北股急端位因陈的第一位。此新的一百刻容差推算明一分一 副印的房饰,在基金为育给布包持的体数döTERRA<sup>会</sup>多等路关创会营会验的纪珠

「我把公司曾成自己的」,無私的心念與胸懷,不僅建立丁公司與宣銷商合作無限的平台,並且負起教育崩綻的規劃,而擔任會 唐编朝的至内助林玉晴(Monica)也同模动不可没。2011年10月,台灣當隊的烏總再創寫條,結銀明也自於層升「鑽石總載」的 是本発悟・

#### 交響時-参想+言語-個值

從2009年跨出第一步迄今,李梁被蜀早已不可同日而福。然而,能跟明拉著行李给停着制度的行動與初度,初從未改塑造。撞 折中心恼感恩,任潮時不忘微笑,永遠于人温暖。真诚的俗颜感,台灣第一位鑽石總敏的個袖風窺,並非來自頭銜與位障,而是 從生命茨達敦發的光線站!

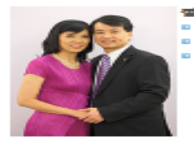

習升年度 a deter = 2010/2 o 動設 = 2010/8 鑽石總数:2011/8

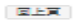

200

# **doterra** TAIWAN

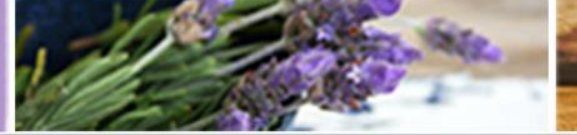

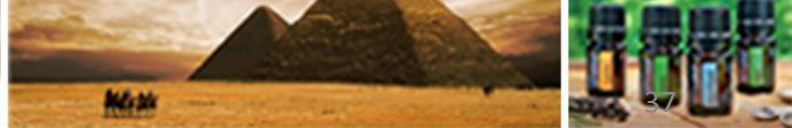

提供台灣區鑽石總裁

夫婦熊觀明、林玉晴

之經驗分享,其餘請

自行點閱

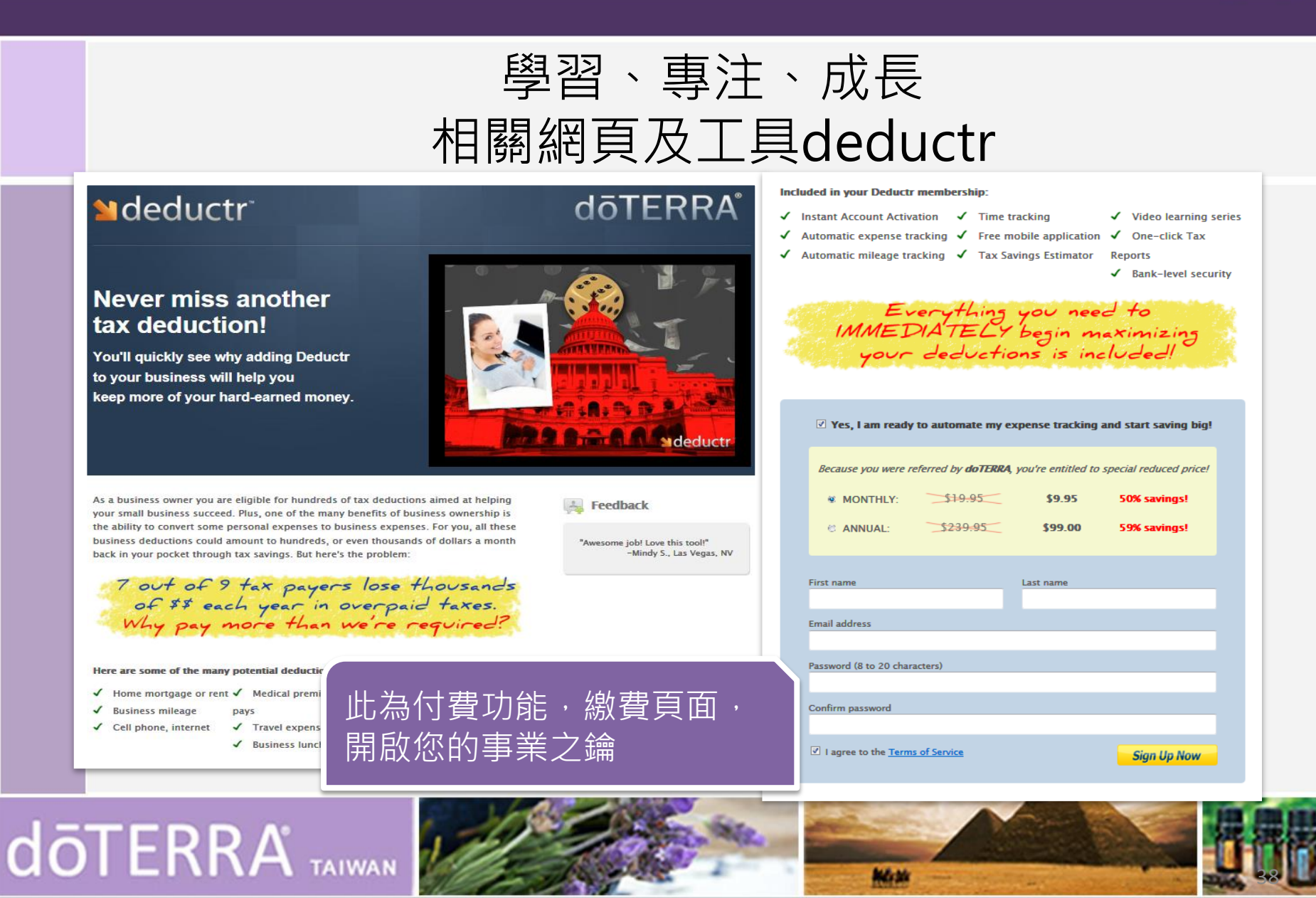